L-VDR USER MANUAL MODEL DR-100L

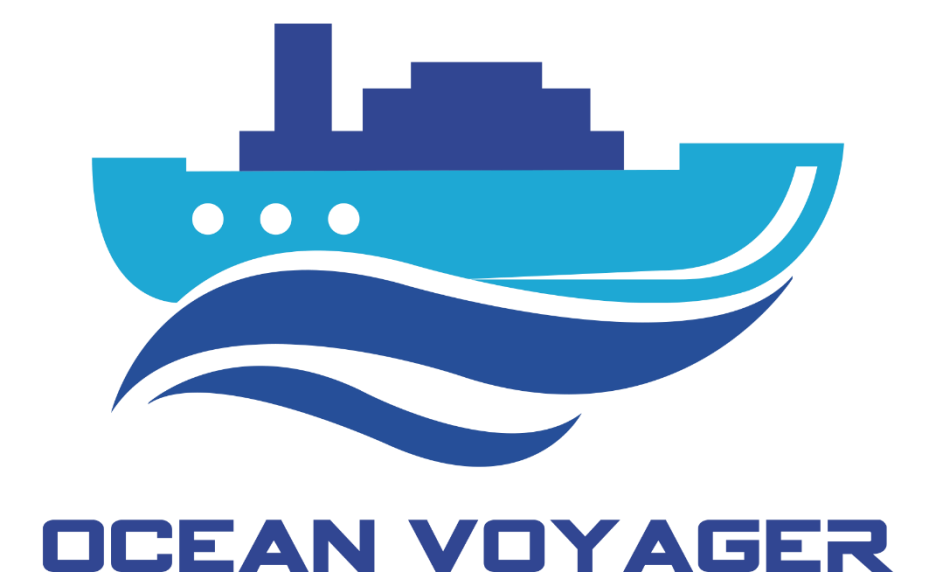

# **USER MANUAL**

# L-VDR DR-100L

OCEAN VOYAGER MARINE ELECTRONICS SYSTEMS

OCEAN VOYAGER MARINE ELECTRONICS SYSTEMS oceanvoyagermarine.com Document Code: OCN.MD.47

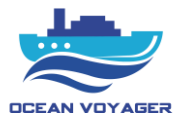

# Introduction

Thanks for purchasing Ocean Voyager Light Voyage Data Recorder L-VDR DR-100L product. Usage details of DR-100L can be found in this manual. Please read this manual carefully to avoid usage-based problems during operation. Please refer to warnings shown in this manual before usage. Immediately contact authorized service partner in case of malfunction. Please send an e-mail to info@oceanvoyagermarine.com for your feedbacks.

This manual prepared only for Ocean Voyager Light Voyage Data Recorder (L-VDR) DR-100L model. Do not use this manual for different products or models.

This product comprises of software's and hardware. Ocean Voyager service partners will support n case of software and hardware updates

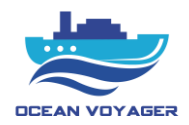

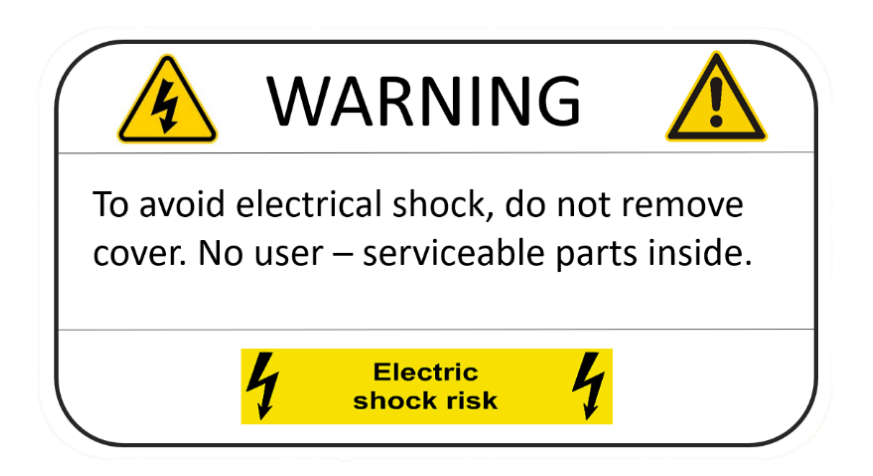

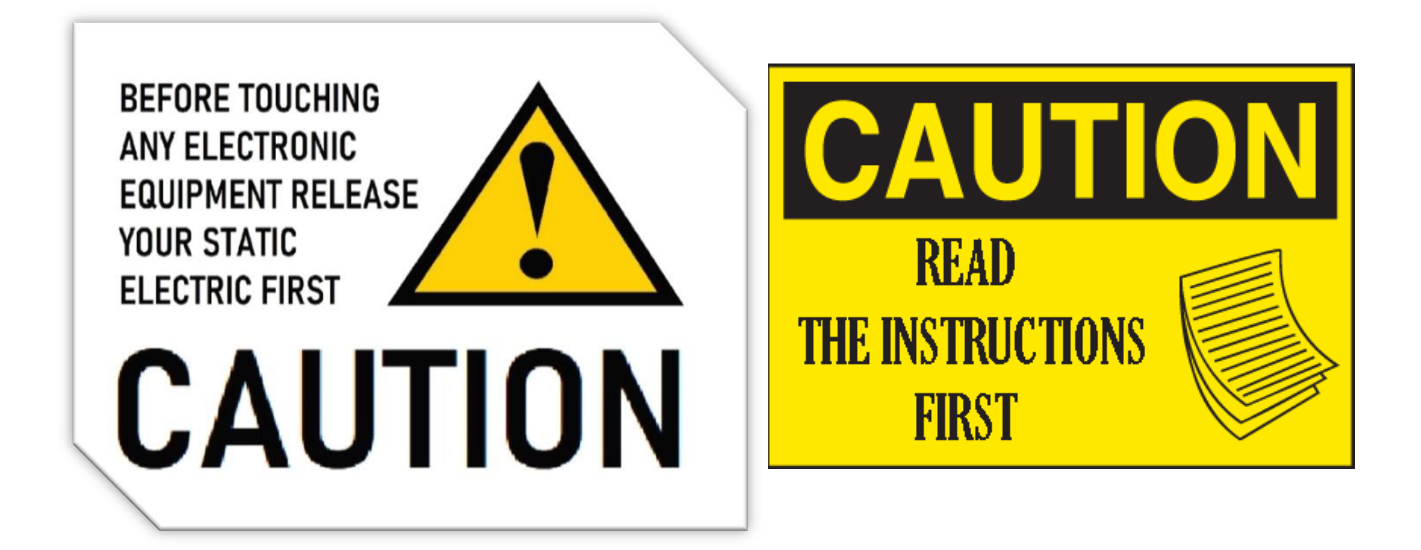

This document prepared for L-VDR DR-100L. Before starting installation read the instructions first. Before start of using the product make sure settings done properly and in accordance with this document. For to protect from damages move carefully. For this product to work effectively check the Compass Safe Distance first. It's forbidden to change of settings or unauthorized access to the system.

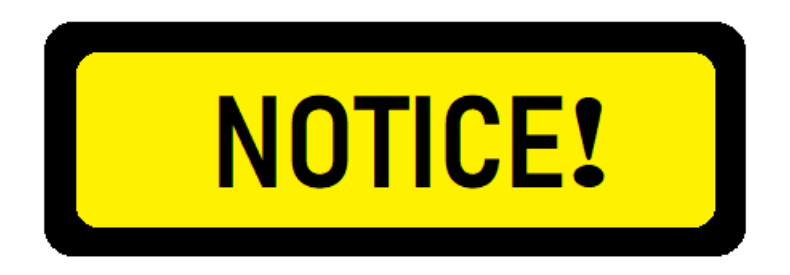

In accordance with IMO regulations, the L-VDR shall be kept operational of all times and be powered off only for maintenance purposes.

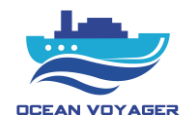

# TABLE OF CONTENTS

| 1 G | ENER   | AL6                                   |
|-----|--------|---------------------------------------|
| 1.1 | Abo    | out L-VDR                             |
| 1.2 | Sys    | tem Configuration                     |
| 1.3 | Sys    | tem Description6                      |
| 1.  | .3.1   | Data Acquisition Unit (DAU)7          |
| 1.  | .3.2   | Remote Alarm Panel (RAP)7             |
| 1.  | .3.3   | Microphone Units                      |
| 1.  | .3.4   | Data Acquisition Card (DAQ-C)         |
| 2 O | PERA   | TION                                  |
| 2.1 | Pov    | ver On/Off9                           |
| 2.2 | Оре    | eration of Remote Alarm Panel (RAP)10 |
| 2.  | .2.1   | Alarm Codes12                         |
| 2.  | .2.2   | Backup Disk                           |
| 2.3 | Оре    | eration of VDR App14                  |
| 2.  | .3.1   | Login                                 |
| 2.  | .3.2   | Live Data                             |
| 2.  | 3.2.1  | System Status                         |
| 2.  | .3.2.2 | Supply Status                         |
| 2.  | .3.2.3 | Equipment19                           |
| 2.  | .3.2.4 | Audio Channel                         |
| 2.  | .3.2.5 | Alarm24                               |
| 2.  | 3.2.6  | System Log25                          |
| 2.  | .3.3   | Player                                |

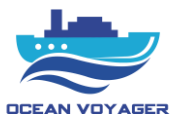

# 1 GENERAL

# 1.1 About L-VDR

The purpose of a Light Voyage Data Recorder (L-VDR) is to maintain a store, in a secure and retrievable form, of information concerning the position, movement, physical status, command and control of a vessel over the period leading up to, and following, an incident having an impact thereon. Information contained in L-VDR shall be made available to both the administration and the shipowner. This information is for use during any subsequent investigation to identify the cause(s) of the incident.

DR-100L is the first generation of Ocean Voyager L-VDR product. It is the easiest L-VDR to install and maintain.

# **1.2 System Configuration**

DR-100L comprises of 3 components as below.

| NO | COMPONENT              | PART   | DR-100L | CATEGORY  |
|----|------------------------|--------|---------|-----------|
| 1  | Data Acquisition Unit  | DR-103 | 1 Pcs   | Protected |
| 2  | Remote Alarm Panel     | DR-106 | 1 Pcs   | Protected |
| 3  | Indoor Microphone Unit | DR-101 | 4 Pcs   | Protected |

# **1.3 System Description**

The L-VDR system continuously store the data in DAU by overwriting the old data with new data. System has 1 TB disk capacity.

Following data may be recorded by DR-100L.

- Date and Time (UTC)
- Ship's Position
- Speed
- Heading
- Depth (Echo sounder)
- AIS
- Bridge Audio
- Communications Audio

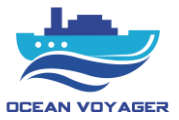

#### When power supply fails.

DR-100L powered by 110-220VAC 50/60 Hz and 24 VDC from emergency power source of the ship. If both the ship's main power and emergency power source fails, DR-100L will be powered by internal batteries to keep recording bridge audio. The batteries run the system for 2 hours and 5 minutes. 2 hours and 5 minutes later system stops recording and shows an alarm on remote alarm panel (Waiting for DAU).

# **1.3.1** Data Acquisition Unit (DAU)

Processor, power switch, emergency switch, batteries, audio module, main board are in the Data Acquisition Unit (DAU). DAU controls the running of the entire system. The Processors Data Recording Unit with 1 TB SSD records voyage data and is accessible by LAN connection while protected from any unauthorized changes. The DAU provides 2 channels of microphone input, 2 channels of VHF audio input and 5 serial data inputs as well.

# **1.3.2** Remote Alarm Panel (RAP)

The Remote Alarm Panel (RAP) is used to control, view, acknowledge and mute alarms originating by the DAU and download its data to the USB Emergency Backup Disk. In any event period, these events are events such as fire, accident, collision, possible sinking of a ship, or abandonment of the ship for any reason, at any time after the event, two of the 'SAVE' buttons on the RAP can be used to download the last 4 hours of recorded data to the USB Emergency Backup Disk. It is important when to use buttons. After any emergency 'SAVE' buttons can be used to download all situational information. In case of leaving the ship in emergency, an authorized person shall download data to USB Emergency Backup Disk and keep it in safe during abandonment of the ship.

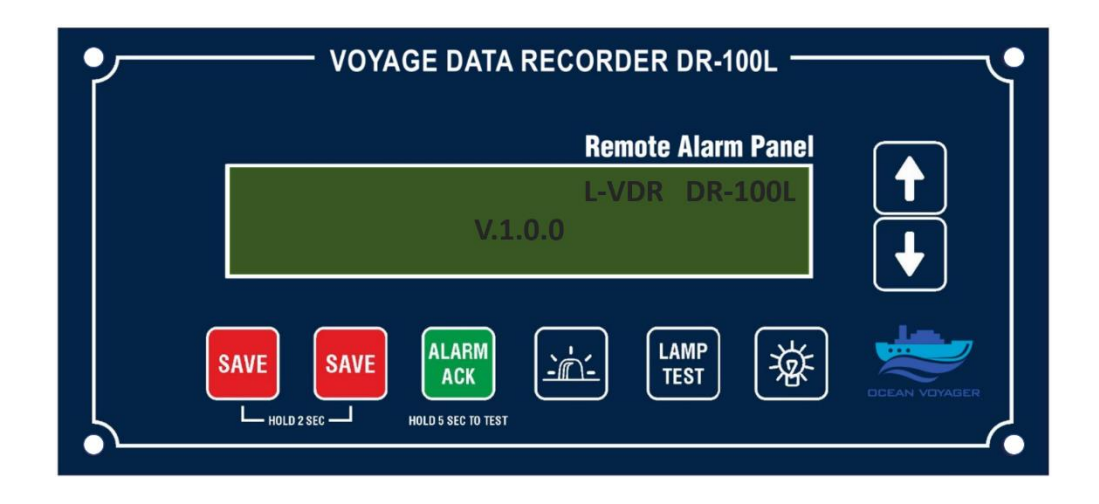

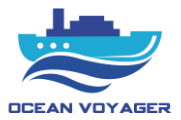

# **1.3.3** Microphone Units

The L-VDR system compromises 2 sets of microphone units. Microphone units must be located inside the bridge for to record bridge audio. Microphone cables must be kept away from any damage or paint. Do not apply paint on any microphone cables.

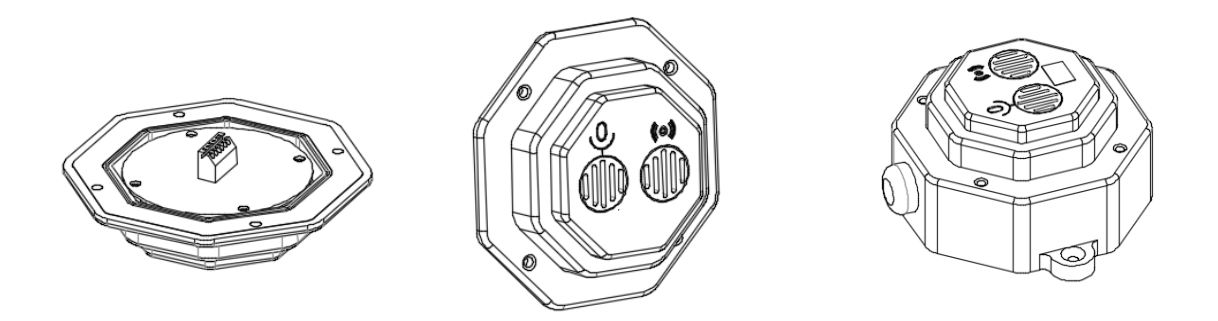

Use microphone screws for mounting microphone tightly. Make sure four screws tighten properly.

# 1.3.4 Data Acquisition Card (DAQ-C)

Data Acquisition Card (DAC) is used to convert audio and contact signals into recording format. It processes 8 channels audio data, power supply unit signals and UPS unit signals.

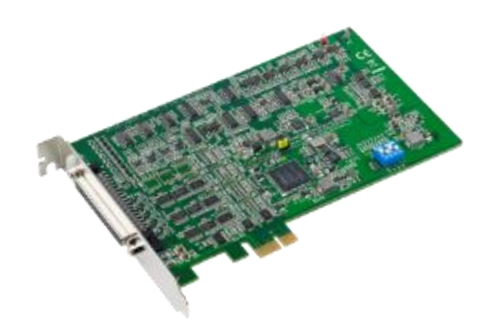

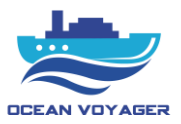

# **2 OPERATION**

# 2.1 Power On/Off

# **NOTICE!**

The L-VDR shall be kept operational of all times and be powered off only for maintenance purposes.

• Power on:

Use the key to open the panel cover of DAU. The AC power switch and battery power switches are located on the left middle corner.

Switch on the AC power switch before switching on the emergency power switch and battery switch in the respective sequence to start up the L-VDR system. The L-VDR runs its startup process for about 2 minutes.

Please refer to below instructions for to shut down the L-VDR system.

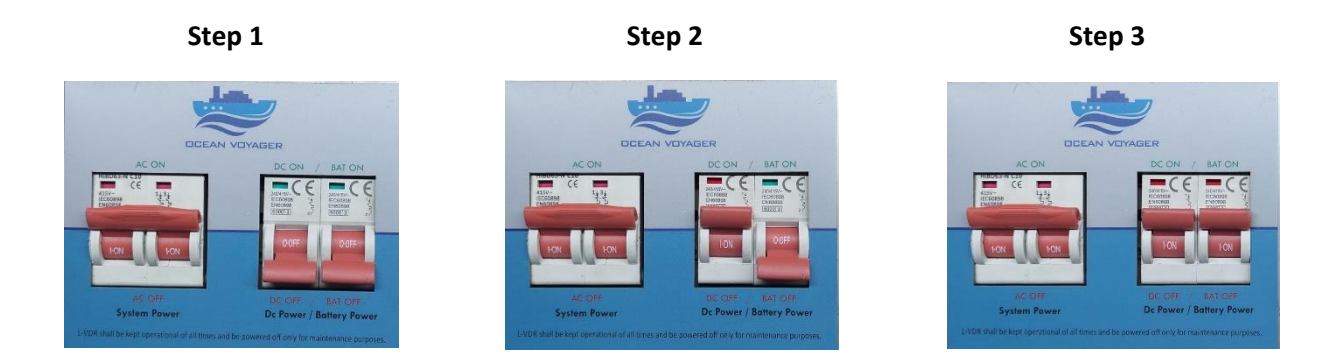

## NOTE:

110-220VAC is the main power supply for the L-VDR system. When power supply run off, the emergency power source of the ship provides the required power, if both main power supply and emergency power fails, the internal batteries will automatically take over to provide the required power supply.

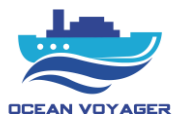

# • Power off:

To power off the L-VDR system, switch off the battery power first and then switch off the Emergency power and AC power switch.

**NOTE:** In case not to follow power off directions, system may occur malfunction. Follow the power off instructions.

Please refer to below instructions for to shut down the L-VDR system.

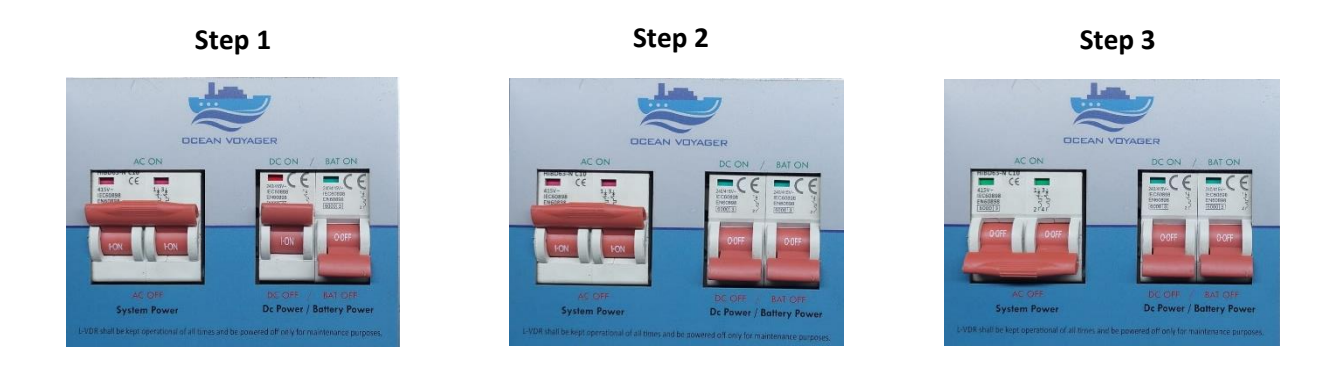

# 2.2 Operation of Remote Alarm Panel (RAP)

The Remote Alarm Panel (RAP) can be operated by direction keys on the panel.

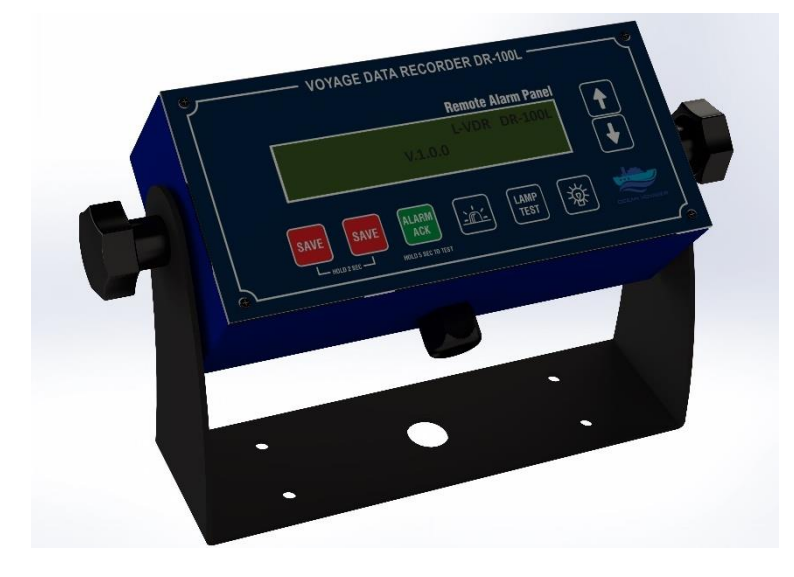

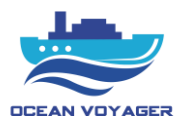

Under normal operation, the operator can.

- Alarm acknowledges
- Lamp test & buzzer test
- Adjust brightness level
- Emergency save data to Emergency Backup disc which located under the DAU.

| Panel Key | Description                                                             |  |  |  |
|-----------|-------------------------------------------------------------------------|--|--|--|
| Sava      | Hold 2 (Two) sec. on both 2 (Two) buttons to lock last 4 hours data in  |  |  |  |
| Save      | Emergency Backup Disc                                                   |  |  |  |
| Alarm ACK | Hold 5 (Five) sec. to run system test - Push once for silence the alarm |  |  |  |
| Buzzer    | Buzzer hole - No button                                                 |  |  |  |
| Lamp Test | Runs lamp test and buzzer test                                          |  |  |  |
| Lamp      | Adjust brightness level                                                 |  |  |  |
| Down      | Move down - View alarms                                                 |  |  |  |
| Up        | Move up - View alarms                                                   |  |  |  |

The alarm codes that listed on the RAP screen listed by time generated.

When ACK button pushed on RAP the ACK button light for specific alarm turns off and buzzer stops. If problem solved before pushing the button, alarm code does not disappear from the screen. ACK button must be pushed. For silencing buzzer push the ACK button anytime. After the problem solved acknowledged alarm disappears from the screen. For each alarm ACK button must pushed. Move down or move up to see other alarms and push ACK button for each alarm displaying on the screen.

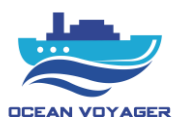

# 2.2.1 Alarm Codes

| #  | Code | Description                      | Message              | Troubleshooting                                 |
|----|------|----------------------------------|----------------------|-------------------------------------------------|
| 01 | 101  | AC 110V/220V Lost                | AC 110V/220V Lost    | Check AC power switches<br>and ship supply      |
| 02 | 102  | Battery Discharge                | Bat Discharge        | Check AC power switches<br>and ship supply      |
| 03 | 103  | Battery Voltage Lost             | Bat Voltage Lost     | Check battery cable                             |
|    |      |                                  |                      | power                                           |
| 04 | 104  | DC Voltage Lost                  | DC Voltage Lost      | Check DC power supply unit connections          |
| 05 | 105  | Audio Channel 1 Online Test Fail | Aud. Ch1 Online Fail | Check mic. cable connections and fuse           |
| 06 | 106  | Audio Channel 2 Online Test Fail | Aud. Ch2 Online Fail | Check mic. cable connections and fuse           |
| 07 | 107  | Audio Channel 3 Online Test Fail | Aud. Ch3 Online Fail | Check mic. cable connections fuse               |
| 08 | 108  | Audio Channel 4 Online Test Fail | Aud. Ch4 Online Fail | Check mic. cable connections and fuse           |
| 09 | 109  | Audio Channel 5 Online Test Fail | Aud. Ch5 Online Fail | Check mic. cable connections and fuse           |
| 10 | 110  | Audio Channel 6 Online Test Fail | Aud. Ch6 Online Fail | Check mic. cable connections and fuse           |
| 11 | 111  | Audio Channel 7 Online Test Fail | Aud. Ch7 Online Fail | Check VHF cable connections and fuse            |
| 12 | 112  | Audio Channel 8 Online Test Fail | Aud. Ch8 Online Fail | Check VHF cable connections and fuse            |
| 13 | 113  | Audio Channel 1 Manuel Test Fail | Aud. Ch1 Man Fail    | Check mic. connections                          |
| 14 | 114  | Audio Channel 2 Manuel Test Fail | Aud. Ch2 Man Fail    | Check mic. connections                          |
| 15 | 115  | Audio Channel 3 Manuel Test Fail | Aud. Ch3 Man Fail    | Check mic. connections                          |
| 16 | 116  | Audio Channel 4 Manuel Test Fail | Aud. Ch4 Man Fail    | Check mic. connections                          |
| 17 | 117  | Audio Channel 5 Manuel Test Fail | Aud. Ch5 Man Fail    | Check mic. connections                          |
| 18 | 118  | Audio Channel 6 Manuel Test Fail | Aud. Ch6 Man Fail    | Check mic. connections                          |
| 19 | 119  | Audio Channel 7 Manuel Test Fail | Aud. Ch7 Man Fail    | Check VHF connections                           |
| 20 | 120  | Audio Channel 8 Manuel Test Fail | Aud. Ch8 Man Fail    | Check VHF connections                           |
| 21 | 121  | Fix Capsule Connection Lost      | FPC Conn Lost        | Control cable connections –<br>Check LAN cables |
| 22 | 122  | Float Capsule Connection Lost    | FFC Conn Lost        | Control cable connections –<br>Check LAN cables |
| 23 | 123  | Fix Capsule App Not Running      | FPC Not Running      | Contact service                                 |
| 24 | 124  | Float Capsule App Not Running    | FFC Not Running      | Contact service                                 |
| 25 | 125  | AIS No Connection                | AIS No Connection    | Check device and connections                    |
| 26 | 126  | Gyro No Connection               | Gyro No Connection   | Check device and connections                    |
| 27 | 127  | Sounder No Connection            | Sounder No Conn      | Check device and connections                    |
| 28 | 128  | Speed Log No Connection          | Speed Log No Conn    | Check device and connections                    |
| 29 | 129  | GPS No Connection                | GPS No Connection    | Check device and connections                    |
| 30 | 130  | RAP No Connection                | RAP No Connection    | Check device and connections                    |
| 31 | 131  | DISPAN No Connection             | DISPAN No Conn       | Check DISPAN - connections                      |
| 32 | 132  | Inlet Fan Fail                   | Inlet Fan Fail       | Contact service                                 |

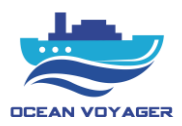

| 33 | 133  | Outlet Fan Fail                     | Outlet Fan Fail                  | Contact service          |
|----|------|-------------------------------------|----------------------------------|--------------------------|
| 34 | 134  | Emergency Backup Disk Fail          | BUP Disk Fail                    | Contact service          |
| 35 | 135  | Emergency Backup Disk Capacity Fail | BUP Disk Cap Fail                | Contact service          |
| 36 | 136  | Backup Fail                         | Backup Fail                      | Contact service          |
| 37 | 137  | GPS Time Difference                 | GPS Time Dif.                    | Check main GPS time      |
| 38 | 138  | Backup Quota Full-Contact Service   | Backup Quota Full                | Contact service          |
| 39 | 1000 | Backup Started                      | Backup Started                   | No action needed         |
| 40 | 1001 | Backup Finished                     | Backup Finished                  | No action needed         |
| 41 | 139  | Battery Disconnected                | Battery Disconnected             | Check Battery Power      |
| 42 | 140  | Emergency Supply Disconnected       | Emergency Supply<br>Disconnected | Check Emergency DC Power |

# 2.2.2 Backup Disk

The emergency USB Backup Disc must stay plugged in the port under the DAU. If emergency backup buttons pushed for 2 seconds, last 4 hours data will be downloaded to USB backup disc. After backup complete alarm, disk can be removed. During normal operation USB disk must stay plugged in USB port under the DAU panel. It takes about 10 minutes to download last 4 hours data to emergency backup disc. Backup data can be downloaded only three times. After 3 times backup downloaded, contact service alarm displays. For to fix the alarm contact service immediately. Do not change or damage USB backup disc.

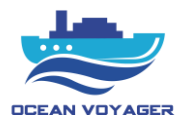

# 2.3 Operation of VDR App

# 2.3.1 Login

Set below settings on PC before using VDR application.

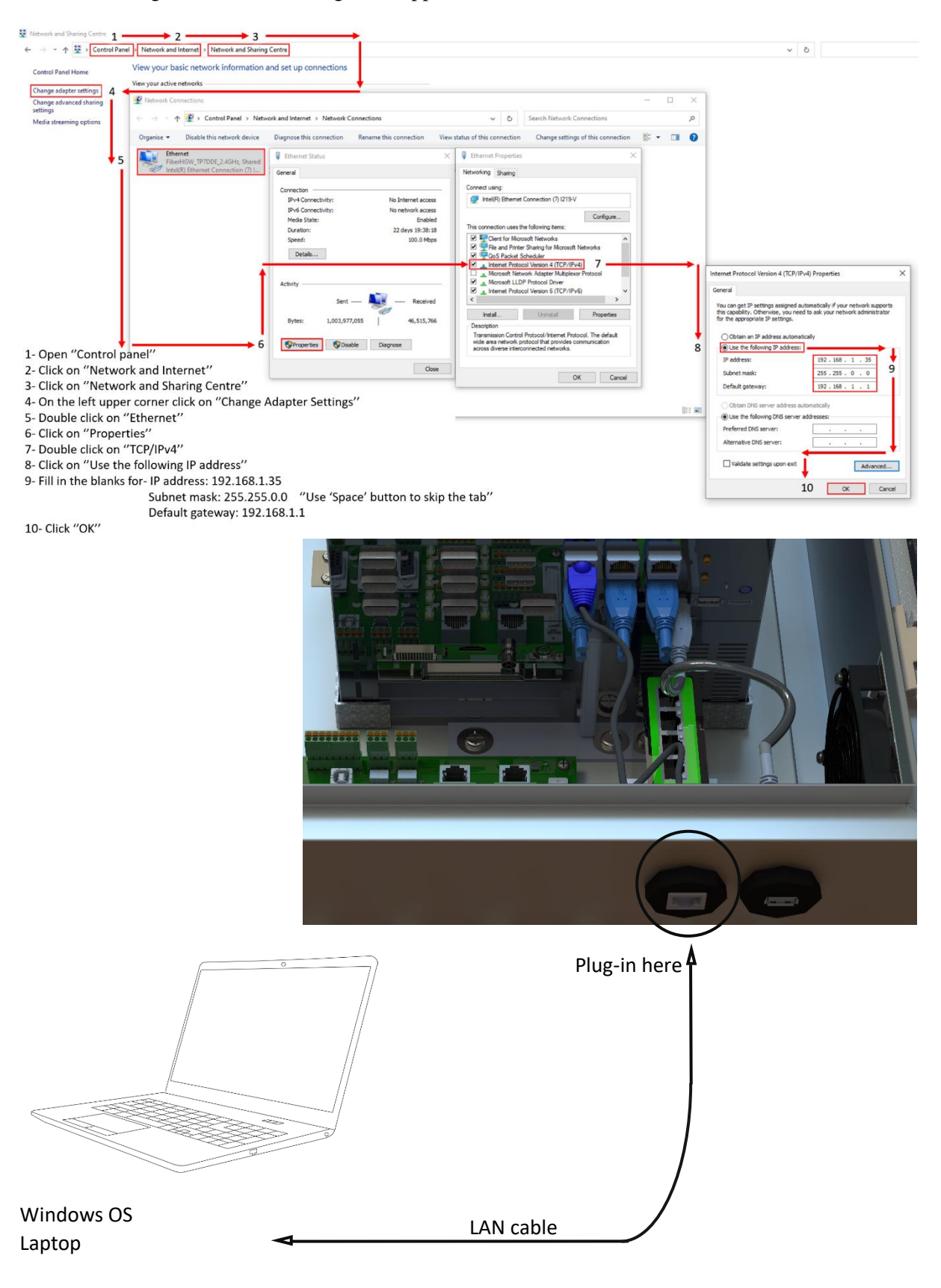

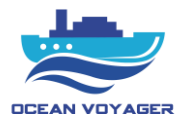

Follow below steps to install the VDR application.

CceanVoyager VDR Setup 0.1.0

Application

Download the application file by using download link. Open zip file and double click on OceanVoyager VDR Setup 1.1.0.exe.zip setup fie.

If no download link exists, please contact with <a href="mailto:technic@oceanvoyagermarine.com">technic@oceanvoyagermarine.com</a>

| ← → ✓ ↑ 🗓 > OceanVoyager VDR Setup 0.1.0.exe (1) |   |                              |             |                 |          |           |       |                  |  |
|--------------------------------------------------|---|------------------------------|-------------|-----------------|----------|-----------|-------|------------------|--|
| 🔹 Quick access                                   |   | Name                         | Туре        | Compressed size | Password | Size      | Ratio | Date modified    |  |
| Desktop                                          | * | OceanVoyager VDR Setup 0.1.0 | Application | 66,527 KB       | No       | 66,541 KB | 1%    | 06/11/2021 12:07 |  |
| 👆 Downloads                                      | * |                              |             |                 |          |           |       |                  |  |
| - 471                                            |   |                              |             |                 |          |           |       |                  |  |

66,541 KB 1%

06/11/2021 12:07

After clicking on installation file, the window below pops up. Click on 'More info' text.

66,527 KB No

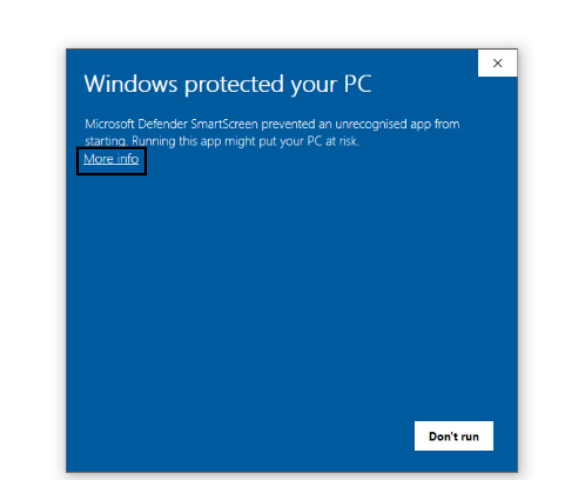

And then click on Run anyway. After few seconds, the application will be installed on PC.

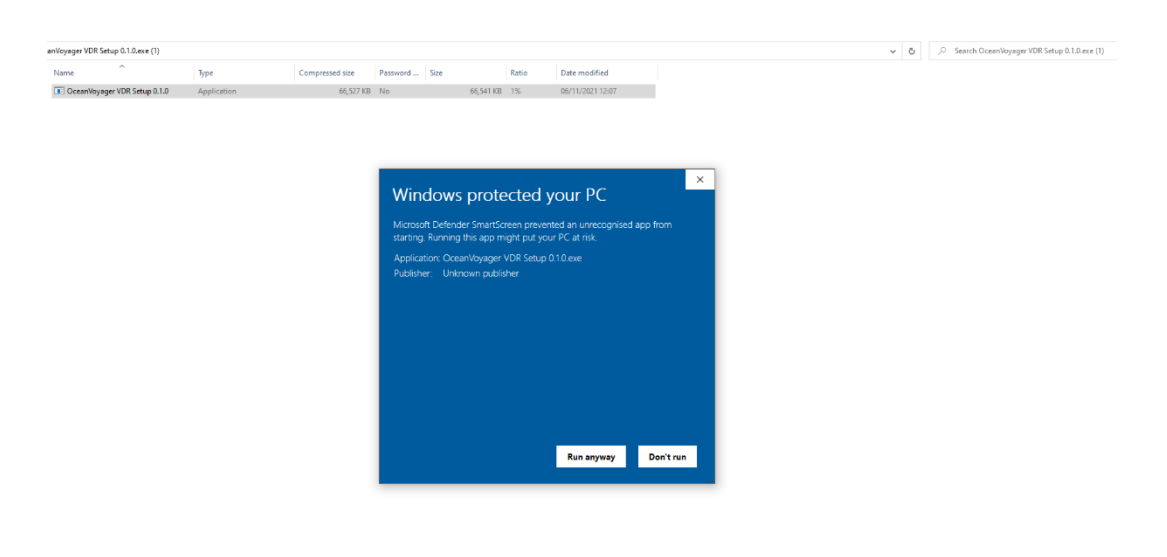

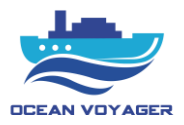

Open the installation folder on pc.

Double click on OceanVoyager VDR.exe application file to start application.

| LICENSE.electron.txt     | 24.11.2021 17:09 | Metin Belgesi    | 2 KB       |
|--------------------------|------------------|------------------|------------|
| C LICENSES.chromium.html | 24.11.2021 17:09 | Microsoft Edge H | 4.606 KB   |
| OceanVoyager VDR.exe     | 24.11.2021 17:09 | Uygulama         | 123.249 KB |
| resources.pak            | 24.11.2021 17:09 | PAK Dosyası      | 4.899 KB   |

If no folder found than click on windows button on keyboard and go to search box, type 'VDR'on the searching box.

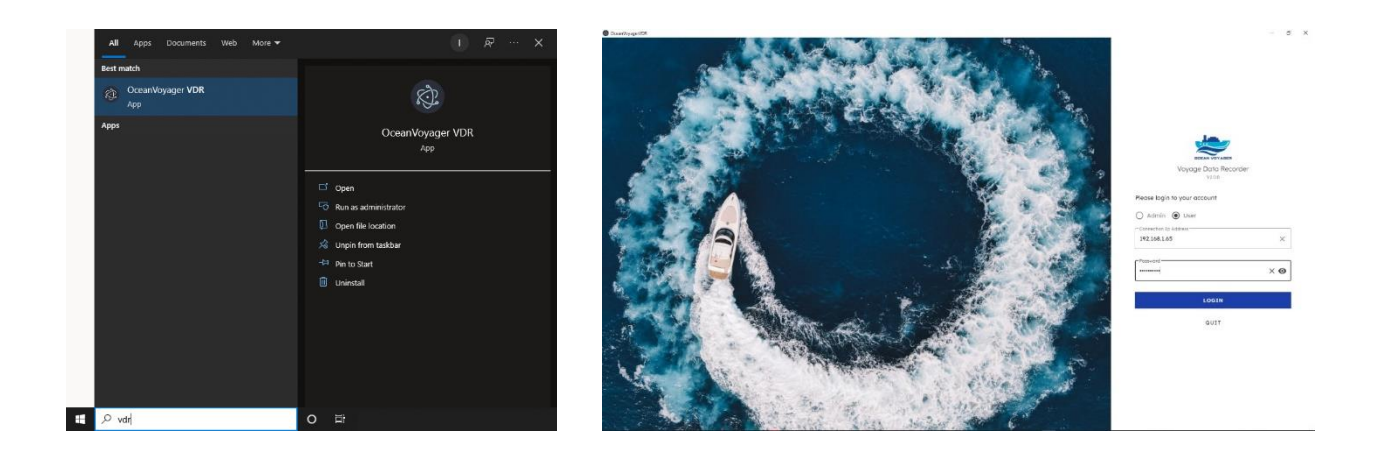

Click on VDR application symbol to start the application.

On the first page write username and password to log in to the application.

If no username or password applicable, please contact with technic@oceanvoyagermarine.com

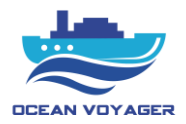

# Homepage,

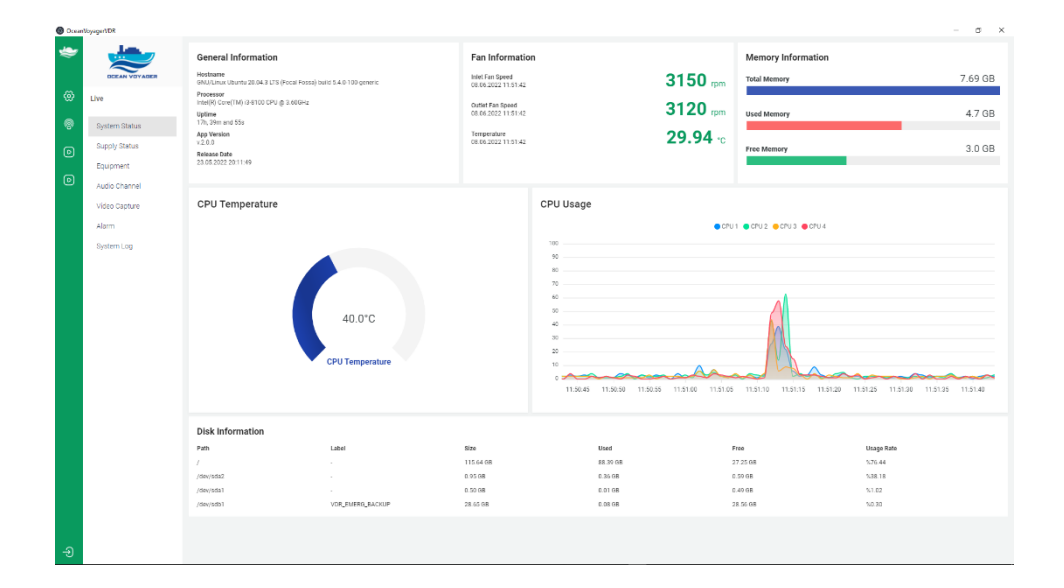

VDR app can be used for to view live data, apply configuration changes, download, and display recorded data by connecting a proper computer. When proper connection done with LAN cable, computer will be successfully connected to DAU or any capsule. For to connect to DAU, FFC or FPC use LAN port which located under the DAU panel. Use the LAN cable to make connection. Use proper IP setting to connect DAU successfully. To do that, apply IP settings that indicated above.

# 2.3.2 Live Data

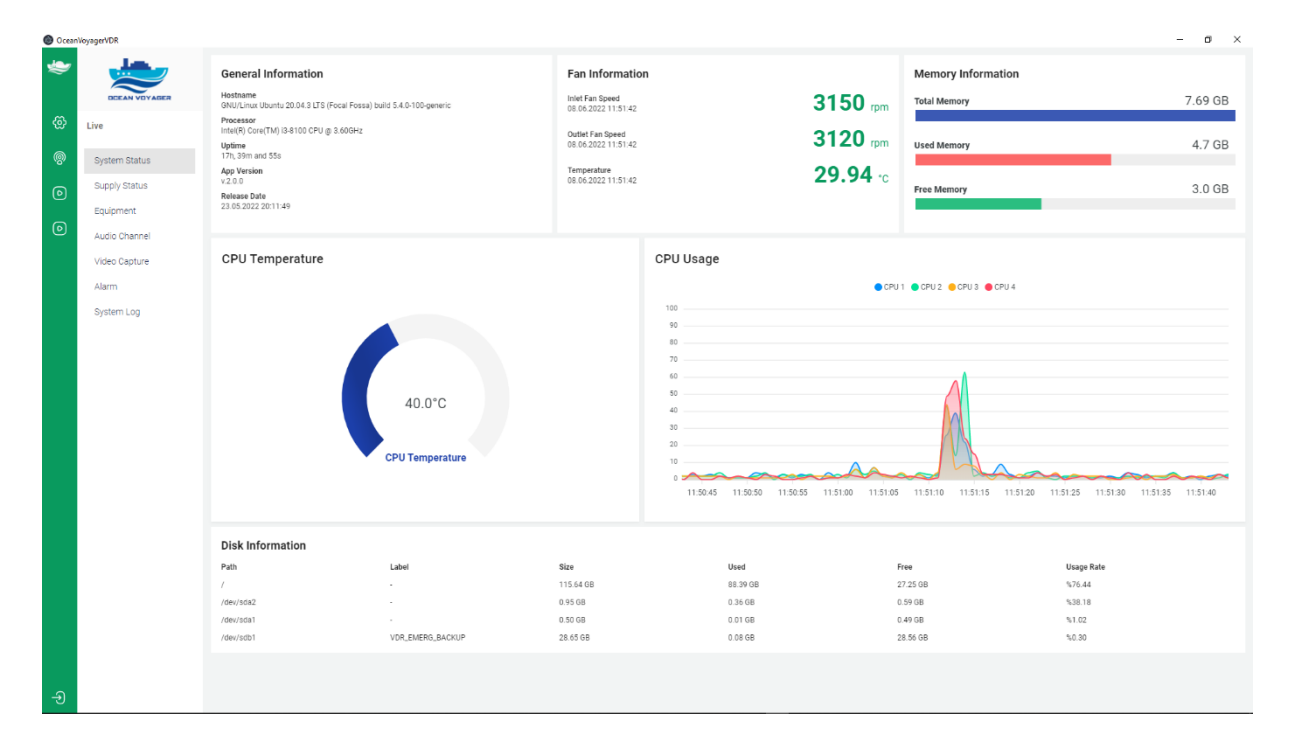

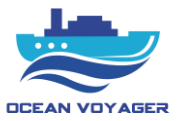

# 2.3.2.1 System Status

General information about the system can be found on this page. System load on the processor, system memories, fan speed, system temperature, system version, system load, disk memories, software of the system, CPU usage can be viewed. To log out of the page use the log out icon on the left bottom corner of the page. If any version ready to be updated, version number of the system can be checked from this page.

# 2.3.2.2 Supply Status

This page shows the status of power supply. If there is loss of DC voltage or run out of battery situation, indicators show it. The alarms display on the RAP simultaneously. The time under any icon indicates the exact time for last status.

| 🙆 Oceanl | /oyagerVDR    |                            | - 0 ×                      |
|----------|---------------|----------------------------|----------------------------|
| ۲        |               |                            |                            |
| ۲        | Live          |                            |                            |
| ୍ଭ       | System Status | AC SUPPLY                  | DC OK                      |
| 0        | Supply Status |                            |                            |
|          | Equipment     |                            |                            |
| 0        | Audio Channel | <b>V</b>                   |                            |
|          | Video Capture |                            |                            |
|          | Alarm         | 2022-06-07T18:12:35.087085 | 2022-06-07T18:12:35.087085 |
|          | System Log    |                            |                            |
|          |               |                            |                            |
|          |               |                            |                            |
|          |               |                            |                            |
|          |               |                            |                            |
|          |               |                            |                            |
|          |               |                            |                            |
|          |               | BATTERY DISCHARGE          | BATTERY FAIL               |
|          |               |                            |                            |
|          |               |                            |                            |
|          |               |                            | -                          |
|          |               | 2022-06-07T18:12:35.087085 | 2022-06-07T18:12:35 087085 |
|          |               |                            |                            |
|          |               |                            |                            |
|          |               |                            |                            |
| Ð        |               |                            |                            |

In case any error occurs, there will be fail sign as showed below. In this case there is no AC supply power and system is running by the batteries. Batteries discharging and no external power supplied. The time that AC power failure occurred, indicated below the failure icon.

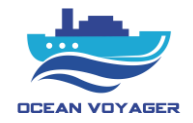

| anVoyagerVDR  |                            |                            |
|---------------|----------------------------|----------------------------|
| <b></b>       |                            |                            |
| DCEAN VOYAGER |                            |                            |
| Live          |                            |                            |
| System Status | AC SUPPLY                  | DC OK                      |
| Supply Status |                            |                            |
| Equipment     |                            |                            |
| Audio Channel |                            |                            |
| Video Capture |                            |                            |
| Alarm         | 2022-06-18T08:16:09.779356 | 2022-06-16T13:17:45.779456 |
| System Log    |                            |                            |
|               |                            |                            |
|               |                            |                            |
|               |                            |                            |
|               |                            |                            |
|               |                            |                            |
|               |                            |                            |
|               | BATTERY DISCHARGE          | BATTERY FAIL               |
|               |                            |                            |
|               |                            |                            |
|               | •                          |                            |
|               | 2022-06-18T08:16:10.779356 | 2022-06-16T13:17:45.779456 |
|               |                            |                            |
|               |                            |                            |
|               |                            |                            |
|               |                            |                            |

#### 2.3.2.3 Equipment

This page shows real time data flow received from connected equipment's. To see the data flows, click on each specified tab. Be aware that data displays here are simultaneously. Use this tab after installation to see whether data received correctly or not. Check this data flow after every equipment connection.

| Ocean) | loyagerVDR    |                                                |                             |                                  |                   |                         |                            | – ø ×                              |
|--------|---------------|------------------------------------------------|-----------------------------|----------------------------------|-------------------|-------------------------|----------------------------|------------------------------------|
| ۲      |               | Source<br>To listen to the source, please self | ect the source and register |                                  |                   |                         |                            |                                    |
| ଚ୍ଚ    | Live          | Gyro<br>/dev/ttyS0                             | AIS<br>/dev/ttyS1           | Remote Alarm Panel<br>/dev/ttyS4 | 6ps<br>/dev/ttyS5 | Speed Log<br>/dev/ttyS6 | Echo Sounder<br>/dev/ttyS7 | Distribution Panel<br>/dev/ttyUSB0 |
| 0      | System Status |                                                |                             |                                  |                   |                         |                            |                                    |
| 0      | Supply Status |                                                |                             |                                  |                   |                         |                            |                                    |
|        | Equipment     | To listen to the source, please sel            | ect the source and register |                                  |                   |                         |                            |                                    |
| 0      | Audio Channel |                                                |                             |                                  |                   |                         |                            |                                    |
|        | Video Capture |                                                |                             |                                  |                   |                         |                            |                                    |
|        | Alarm         |                                                |                             |                                  |                   |                         |                            |                                    |
|        | System Log    |                                                |                             |                                  |                   |                         |                            |                                    |
|        |               |                                                |                             |                                  |                   |                         |                            |                                    |
|        |               |                                                |                             |                                  |                   |                         |                            |                                    |
|        |               |                                                |                             |                                  |                   |                         |                            |                                    |
|        |               |                                                |                             |                                  |                   |                         |                            |                                    |
|        |               |                                                |                             |                                  |                   |                         |                            |                                    |
|        |               |                                                |                             |                                  |                   |                         |                            |                                    |
|        |               |                                                |                             |                                  |                   |                         |                            |                                    |
|        |               |                                                |                             |                                  |                   |                         |                            |                                    |
|        |               |                                                |                             |                                  |                   |                         |                            |                                    |
|        |               |                                                |                             |                                  |                   |                         |                            |                                    |
|        |               |                                                |                             |                                  |                   |                         |                            |                                    |
|        |               |                                                |                             |                                  |                   |                         |                            |                                    |
|        |               |                                                |                             |                                  |                   |                         |                            |                                    |
|        |               |                                                |                             |                                  |                   |                         |                            |                                    |
| -Ð     |               |                                                |                             |                                  |                   |                         |                            |                                    |

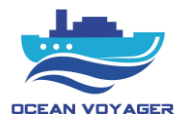

When clicked on the specified tab, window below displays. On distribution panel (DISPAN) tab, logs received from DISPAN can be viewed. Flowing sentences indicates that connection is stable with the processor.

| Ocean) | loyagerVDR    |                                                |                             |                                  |                   |                         |                            | -                                  | o x |
|--------|---------------|------------------------------------------------|-----------------------------|----------------------------------|-------------------|-------------------------|----------------------------|------------------------------------|-----|
| ۲      | DCEAN VDYAGER | Source<br>To listen to the source, please sele | ect the source and register |                                  |                   |                         |                            |                                    |     |
| @      | Live          | Gyro<br>/dev/ttySD                             | AIS<br>/dev/ttyS1           | Remote Alarm Panel<br>/dev/ttyS4 | Gps<br>/dev/ttyS5 | Speed Log<br>/dev/ttyS6 | Echo Sounder<br>/dev/ttyS7 | Distribution Panel<br>/dev/ttyUSB0 |     |
| 0      | System Status |                                                |                             |                                  |                   |                         |                            |                                    |     |
| 0      | Supply Status | Realtime Logs                                  |                             |                                  |                   |                         |                            |                                    | i   |
|        | Equipment     | Name                                           | Port                        | Sastanca                         |                   |                         | Timastamo                  |                                    | - 1 |
| U      | Audio Channel |                                                | 101                         | Generico                         |                   |                         | , meaning                  |                                    | - 1 |
|        | Video Capture | Distribution Panel                             | /dev/ttyUSB0                | \$PDIS,1,30.50,                  | 1,3150,1,3120*10  |                         | 2022-06-08T11:57:56.844293 |                                    |     |
|        | System Log    | Distribution Panel                             | /dev/ttyUSB0                | \$PDIS,1,30.50                   | 1,3150,1,3120*10  |                         | 2022-06-08T11:57:55.844181 |                                    |     |
|        |               | Distribution Panel                             | /dev/ttyUSB0                | \$PDIS,1,30.44                   | 1,3150,1,3090*1F  |                         | 2022-06-08T11:57:54.844073 |                                    |     |
|        |               | Distribution Panel                             | /dev/ttyUSB0                | \$PDIS,1,30.50                   | 1,3150,1,3120*10  |                         | 2022-06-08T11:57:53.844949 |                                    |     |
|        |               | Distribution Panel                             | /dev/ttyUSB0                | \$PDIS,1,30.44                   | 1,3150,1,3120*15  |                         | 2022-06-08T11:57:52.843906 |                                    |     |
|        |               | Distribution Panel                             | /dev/ttyUSB0                | \$PDIS,1,30.50                   | 1,3150,1,3120*10  |                         | 2022-06-08T11:57:51.844792 |                                    |     |
|        |               | Distribution Panel                             | /dev/ttyUSB0                | \$PDIS,1,30.50                   | 1,3150,1,3090*1A  |                         | 2022-06-08T11:57:50.843713 |                                    |     |
|        |               | Distribution Panel                             | /dev/ttyUSB0                | \$PDIS,1,30.44                   | 1,3180,1,3120*18  |                         | 2022-06-08T11:57:49.844746 |                                    |     |
| -9     |               | Distribution Panel                             | /dev/ttyUSB0                | \$PDIS,1,30.50                   | 1,3150,1,3120*10  |                         | 2022-06-08T11:57:48.844438 |                                    |     |
|        |               |                                                |                             |                                  |                   |                         |                            |                                    |     |

In this tab remote alarm panel and DAU communication sentences are displaying. No alarm displays here. These sentences indicates that RAP connection with DAU running properly.

| 🕖 VdrApp      |                               |                              |               |                      |                          |                 | - a ×                      |
|---------------|-------------------------------|------------------------------|---------------|----------------------|--------------------------|-----------------|----------------------------|
| VDR Live      | Source                        |                              |               |                      |                          |                 |                            |
| System Status | To listen to the source, plea | se select the source and reg | gister        |                      |                          |                 |                            |
| Supply Status | AIS<br>COM1                   | Distribution Panel<br>COM21  | Gyro<br>COM23 | Echo Sounder<br>COM3 | Speed Log<br>COM4        | Gps<br>COM5     | Remote Alarm Panel<br>COM6 |
| Equipment     |                               |                              |               |                      |                          |                 |                            |
| Audio Channel | Realtime Logs                 |                              |               |                      |                          |                 | I                          |
| Video Capture | Name                          |                              | Port          | Sentence             | Timestamp                | i.              |                            |
| Alarm         | Remote Alarm Panel            |                              | COM6          | \$PRAP,2,123*11      | 2021-08-2                | 4 07:49:55:179  |                            |
| System Log    |                               |                              |               |                      |                          |                 |                            |
|               | Remote Alarm Panel            |                              | COM6          | \$PRAP,2,123*11      | 2021-08-2                | 24 07:49:54:118 |                            |
|               | Remote Alarm Panel            |                              | COM6          | \$PRAP,2,123*11      | 2021-08-2                | 24 07:49:53:091 |                            |
|               | Remote Alarm Panel            |                              | COM6          | \$PRAP,2,123*11      | 2021-08-2                | 4 07:49:52:186  |                            |
|               | Remote Alarm Panel            |                              | COM6          | \$PRAP,2,123*11      | 2021-08-2                | 24 07:49:51:305 |                            |
|               | Remote Alarm Panel            |                              | COM6          | \$PRAP,2,123*11      | 2021- <mark>08-</mark> 2 | 4 07:49:50:244  |                            |
| < BACK        |                               |                              |               |                      |                          |                 | -                          |

AIS data sentences flow simultaneously in this tab. Realtime data from AIS displays here as sentences.

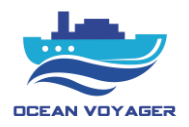

If there are no sentence here, check serial data cable connections and related device output settings. The sentences here are also can be used to determine the NMEA version of the output sentences.

| Ocean  | VoyagerVDR                 |                                 |                       |                     |                                    |                          |                         |                            | - ø ×                              |
|--------|----------------------------|---------------------------------|-----------------------|---------------------|------------------------------------|--------------------------|-------------------------|----------------------------|------------------------------------|
| ۲      | DCEAN VOYAGER              | Source<br>To listen to the sour | ce, please select the | source and register |                                    |                          |                         |                            |                                    |
| ଞ<br>ଚ | Live                       | <b>Gyro</b><br>/dev/ttyS        | 50                    | AIS<br>/dev/ttyS1   | Remote Alarm Panel<br>/dev/ttyS4   | <b>Gps</b><br>/dev/ttyS5 | Speed Log<br>/dev/ttyS6 | Echo Sounder<br>/dev/ttyS7 | Distribution Panel<br>/dev/ttyUSB0 |
| ത്ര    | System Status              |                                 |                       |                     |                                    |                          |                         |                            |                                    |
| 0      | Supply Status              | Realtime Log                    | S                     |                     |                                    |                          |                         |                            | I                                  |
| 0      | Equipment<br>Audio Channel | Name                            | Port                  | Sentence            |                                    |                          |                         | Timestamp                  |                                    |
|        | Video Capture              | AIS                             | /dev/ttyS1            | !AIVDM,1,1,,A       | ,131fr=g0000wogf02=W57T7B050l,0*2  | ?F                       |                         | 2022-06-08T11:55:40.382088 |                                    |
|        | Alarm<br>System Log        | AIS                             | /dev/ttyS1            | IAIVDM,1,1,,A       | ,131fr=g0000wogf02=W57T7@050l,0*   | 20                       |                         | 2022-06-08T11:55:39.467984 |                                    |
|        |                            | AIS                             | /dev/ttyS1            | IAIVDM,1,1,,A       | ,131fr=g0000wogf02=W57T7<050l,0*5  | a                        |                         | 2022-06-08T11:55:38.373075 |                                    |
|        |                            | AIS                             | /dev/ttyS1            | !AIVDM,1,1,,A       | ,131fr=g0000wogf02=W57T7:050l,0*5; | 7                        |                         | 2022-06-08T11:55:37.39639  |                                    |
|        |                            | AIS                             | /dev/ttyS1            | !AIVDM,1,1,,A       | ,131fr=g0000wogf02=W57T78050l,0+5  | 5                        |                         | 2022-06-08T11:55:36.405948 |                                    |
|        |                            | AIS                             | /dev/ttyS1            | !AIVDM,1,1,,A       | ,131fr=g0000wogf02=W57T76050l,0*5  | B                        |                         | 2022-06-08T11:55:35.424647 |                                    |
|        |                            | AIS                             | /dev/ttyS1            | !AIVDM,1,1,,A       | ,131fr=g0000wogf02=W57T74050l,0*5  | 9                        |                         | 2022-06-08T11:55:34.447471 |                                    |
|        |                            | AIS                             | /dev/ttyS1            | AIVDM,1,1,A         | ,131fr=g0000wogf02=W57T72050l,0*5  | F                        |                         | 2022-06-08T11:55:33.451162 | 1                                  |
| -9)    |                            | AIS                             | /dev/ttyS1            | IAIVDM,1,1,,A       | ,131fr=g0000wogf02=W57T72050l,0*5  | F                        |                         | 2022-06-08T11:55:32.431609 |                                    |
|        |                            |                                 |                       |                     |                                    |                          |                         |                            |                                    |

Gyrocompass data sentences flows simultaneously in this tab. Realtime heading data sentences displays here. These sentences indicates that gyrocompass running properly and transmits data to L-VDR. If there are no sentence here, check serial data cable connections and related device. Flowing sentences must be at least NMEA V.2.0 version. Any of the HDG or HDT sentences must be seen here.

| 🙆 Ocean   | /oyager//DR   |                                                             |                                     |                                  |                              |                         |                            | - 0                                | × |  |
|-----------|---------------|-------------------------------------------------------------|-------------------------------------|----------------------------------|------------------------------|-------------------------|----------------------------|------------------------------------|---|--|
| ۲         |               | Source<br>To listen to the source, ple                      | ease select the source and register |                                  |                              |                         |                            |                                    |   |  |
| ନ୍ତ<br>୍ର | Live          | <b>Gyro</b><br>/dev/ttyS0                                   | AIS<br>/dev/ttyS1                   | Remote Alarm Panel<br>/dev/ttyS4 | <b>Ops</b><br>/dev/ttyS5     | Speed Log<br>/dev/ttyS6 | Echo Sounder<br>/dev/ttyS7 | Distribution Panel<br>/dev/ttyUSB0 |   |  |
| 107       | System Status |                                                             |                                     |                                  |                              |                         |                            |                                    |   |  |
| 0         | Supply Status | Realtime Logs                                               |                                     |                                  |                              |                         |                            |                                    |   |  |
| ര         | Equipment     | Name                                                        | Port                                | Sentence                         |                              | Timestamp               |                            |                                    | I |  |
|           | Audio Channel |                                                             |                                     |                                  |                              |                         |                            |                                    | 1 |  |
|           | Video Capture | Gyro                                                        | /dev/ttyS0                          | \$HEHDT,131.0,T*2C               |                              | 2022-06-08T             | 1:55:08.330599             |                                    | I |  |
|           | Alarm         |                                                             |                                     |                                  |                              |                         |                            |                                    | I |  |
|           | System Log    | Gyro                                                        | /dev/ttyS0                          | \$HCHDG,00.0,00.0,E,00.2,E*70    | ) 2022-06-08T11:55:08.286857 |                         |                            |                                    |   |  |
|           |               |                                                             |                                     |                                  | I                            |                         |                            |                                    |   |  |
|           |               | Gyro /dev/ttyS0 \$HEHDT,131.0,T*2C 2022-06-08T11:55:07.3403 |                                     |                                  |                              |                         |                            |                                    | I |  |
|           |               |                                                             |                                     |                                  |                              |                         |                            |                                    | I |  |
|           |               | Gyro                                                        | /dev/ttyS0                          | \$HCHDG,00.0,00.0,E,00.2,E*70    |                              | 2022-06-08T             | 1:55:07.296573             |                                    | I |  |
|           |               |                                                             |                                     |                                  |                              |                         |                            |                                    | 1 |  |
|           |               | Gyro                                                        | /dev/ttyS0                          | \$HEHDT,131.0,T*2C               |                              | 2022-06-08T             | 1:55:06.358167             |                                    | I |  |
|           |               |                                                             |                                     |                                  |                              |                         |                            |                                    | 1 |  |
|           |               | Gyro                                                        | /dev/ttyS0                          | \$HCHDG,00.0,00.0,E,00.2,E*70    |                              | 2022-06-08T             | 1:55:06.314422             |                                    | 1 |  |
|           |               |                                                             |                                     |                                  |                              |                         |                            |                                    |   |  |
|           |               | Gyro                                                        | /dev/ttyS0                          | \$HEHDT,131.0,T*2C               |                              | 2022-06-08T             | 1:55:05.349994             |                                    |   |  |
|           |               |                                                             |                                     |                                  |                              |                         |                            |                                    |   |  |
|           |               | Gyro                                                        | /dev/ttyS0                          | \$HCHDG,00.0,00.0,E,00.2,E*70    |                              | 2022-06-08T             | 1:55:05.306227             |                                    |   |  |
|           |               |                                                             |                                     |                                  |                              |                         |                            |                                    |   |  |
|           |               | Gyro                                                        | /dev/ttyS0                          | \$HEHDT,131.0,T*2C               |                              | 2022-06-08T             | 1:55:04.348865             |                                    |   |  |
| Ð         |               |                                                             |                                     |                                  |                              |                         |                            |                                    | - |  |

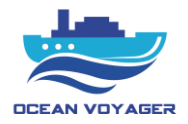

Echo sounder data sentences flows simultaneously in this tab. Realtime echo sounder data sentences displays here. If the device connected to any other device, it also transmits that devices data. If there are no sentence here, check serial data cable connections and related device output settings.

| 🙆 Ocean    | VoyagerVDR    |                                                                              |                                                                    |                                                                                                    |                    |                         |                                                                                                    | - 0 >                              | ĸ |
|------------|---------------|------------------------------------------------------------------------------|--------------------------------------------------------------------|----------------------------------------------------------------------------------------------------|--------------------|-------------------------|----------------------------------------------------------------------------------------------------|------------------------------------|---|
| ۲          | DCEAN VDYAGER | Source<br>To listen to the source, please sele                               | ct the source and register                                         |                                                                                                    |                    |                         |                                                                                                    |                                    |   |
| ෂ          | Live          | <b>Gyro</b><br>/dev/ttySD                                                    | AIS<br>/dev/ttyS1                                                  | Remote Alarm Panel<br>/dev/ttyS4                                                                                         | Gps<br>/dev/ttyS5  | Speed Log<br>/dev/ttyS6 | Echo Sounder<br>/dev/ttyS7                                                                                                    | Distribution Panel<br>/dev/ttyUSB0 |   |
| 0          | System Status |                                                                              |                                                                    |                                                                                                    |                    |                         |                                                                                                    |                                    |   |
| 0          | Supply Status | Realtime Logs                                                                |                                                                    |                                                                                                    |                    |                         |                                                                                                    |                                    | î |
|            | Equipment     |                                                                              |                                                                    |                                                                                                    |                    |                         |                                                                                                    |                                    | I |
| ٩          | Audio Channel | Name                                                                         | Port                                                               | Sentence                                                                                                    |                    |                         | Timestamp                                                                                                    |                                    | L |
|            | Video Capture | Echo Sounder                                                                 | /dev/ttyS7                                                         | \$SDDPT,244.1,0.0,*78                                                                                                    |                    |                         | 2022-06-08T11:57:14.81047                                                                                                    |                                    | l |
|            | Alarm         |                                                                              |                                                                    |                                                                                                    |                    |                         |                                                                                                    |                                    | I |
|            | System Log    | Echo Sounder                                                                 | /dev/ttyS7                                                         | \$SDDBT,801.0,f,244.1,M,133                                                                                              | 3.5,F*08           |                         | 2022-06-08T11:57:14.766724                                                                                                    |                                    | l |
|            |               | Echo Sounder                                                                 | /dev/ttyS7                                                         | \$SDDPT,244.1,0.0,*78                                                                                                    |                    |                         | 2022-06-08T11:57:13.814764                                                                                                    |                                    |   |
|            |               | Echo Sounder                                                                 | /dev/ttyS7                                                         | \$SDDBT,801.0,f,244.1,M,133                                                                                              | 8.5,F*08           |                         | 2022-06-08T11:57:13.771028                                                                                                    |                                    |   |
|            |               | Echo Sounder                                                                 | /dev/ttyS7                                                         | \$SDDPT,244.1,0.0,*78                                                                                                    |                    |                         | 2022-06-08T11:57:12.792937                                                                                                    |                                    |   |
|            |               | Echo Sounder                                                                 | /dev/ttyS7                                                         | \$SDDBT,801.0,f,244.1,M,133                                                                                              | 3.5,F*08           |                         | 2022-06-08T11:57:12.749189                                                                                                    |                                    |   |
|            |               | Echo Sounder                                                                 | /dev/ttyS7                                                         | \$SDDPT,244.1,0.0,*78                                                                                                    |                    |                         | 2022-06-08T11:57:11.779169                                                                                                    |                                    |   |
|            |               | Echo Sounder                                                                 | /dev/ttyS7                                                         | \$SDDBT,801.0,f,244.1,M,133                                                                                              | 3.5,F*08           |                         | 2022-06-08T11:57:11.735434                                                                                                    |                                    |   |
| <b>-</b> Э |               | Echo Sounder                                                                 | /dev/ttyS7                                                         | \$SDDPT,244.1,0.0,*78                                                                                                    |                    |                         | 2022-06-08T11:57:10.769918                                                                                                    |                                    |   |
| ę          |               | Echo Sounder<br>Echo Sounder<br>Echo Sounder<br>Echo Sounder<br>Echo Sounder | idevitty67<br>idevitty67<br>idevitty67<br>idevitty67<br>idevitty67 | SSDDPT244.1.0.0.78<br>SSDDBT801.0.1.244.1.M.133<br>SSDDPT244.1.0.0.78<br>SSDDBT801.0.1.244.1.M.133<br>SSDDPT244.1.0.0.78 | 1.5/*08<br>1.5/*08 |                         | 2022-06-08T11-57-12.792937<br>2022-06-08T11-57-12.749189<br>2022-06-08T11-57-11.779169<br>2022-06-08T11-57-11.735434<br>2022-06-08T11-57-10.769918 |                                    |   |

GPS data sentences flows simultaneously in this tab. Realtime GPS data sentences displays here. These sentences indicates that GPS running properly and transmits data to L-VDR. If there are no sentences check serial cable connections and related device output setting. NMEA sentence output of the device must be selected as V.2.0. To make sure the system is working properly, apply below setting to the main GPS device of the vessel.

NMEA version = V 2.0

Least sentences to be recorded = RMC, ZDA, GGA, GLL, VTG

Baud rate = 4800

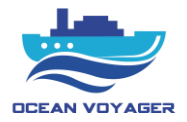

If the time of the GPS is wrong, system generates an alarm.

|                            | Source<br>To listen to th | e source, please select t | he source and register |                                     |                                                          |                                           |                            |                                    |  |
|----------------------------|---------------------------|---------------------------|------------------------|-------------------------------------|----------------------------------------------------------|-------------------------------------------|----------------------------|------------------------------------|--|
| ive                        | 10                        | Gyro<br>lev/ttyS0         | AIS<br>/dev/ttyS1      | Remote Alarm Panel<br>/dev/ttyS4    | Gps<br>/dev/ttyS5                                        | Speed Log<br>/dev/ttyS6                   | Echo Sounder<br>/dev/ttyS7 | Distribution Panel<br>/dev/ttyUSB0 |  |
| System Status              |                           |                           |                        |                                     |                                                          |                                           |                            |                                    |  |
| Supply Status              | Realtime                  | Logs                      |                        |                                     |                                                          |                                           |                            |                                    |  |
| Equipment<br>Audio Channel | Name                      | Port                      | Sentence               |                                     | Timestamp                                                |                                           |                            |                                    |  |
| Video Capture              | Gps                       | /dev/ttyS5                | \$GPZDA,115611.54,0    | 8,06,2022,0,0*68                    | 2022-06-08T11:56:12.054467                               |                                           |                            |                                    |  |
| System Log                 | Gps                       | /dev/ttyS5                | \$GPVTG,158.0,T,158.0  | 0,M,0003.0,N,00005.6,K,A*13         | 2022-06-08T11:56:11.987899                               |                                           |                            |                                    |  |
|                            | Gps                       | /dev/ttyS5                | \$GPRMC,115611.54,4    | .0330.60789,S,00731.50138,E,0003.0  | 2022-06-08T11                                            | 56:11.888012                              |                            |                                    |  |
|                            | Gps                       | /dev/ttyS5                | \$GPGLL,0330.60789,5   | 8,00731.50138,E,115611.54,A,A*7C    | 2022-06-08T11:56:11.738292<br>2022-06-08T11:56:11.246655 |                                           |                            |                                    |  |
|                            | Gps                       | /dev/ttyS5                | \$GPDTM,W84,,0,N,0,E   | ,0,W84*71                           |                                                          |                                           |                            |                                    |  |
|                            | Gps                       | /dev/ttyS5                | \$GPGGA,115610.53,0    | 330.60712,S,00731.50107,E,1,00,0.0, | 7000,M,50.0,M,,*5D                                       |                                           | 2022-06-08T11              | 56:11.194554                       |  |
|                            | Gps                       | /dev/ttyS5                | \$GPZDA,115610.53,0    | 8,06,2022,0,0*6E                    |                                                          |                                           | 2022-06-08T11              | 56:11.044737                       |  |
|                            | Gps                       | /dev/ttyS5                | \$GPVTG,158.0,T,158.0  | 0,M,0003.0,N,00005.6,K,A*13         |                                                          |                                           | 2022-06-08T11              | 56:10.978263                       |  |
|                            | Gps                       | /dev/ttyS5                | \$GPRMC,115610.53,4    | 3,0330.60712,S,00731.50107,E,0003.0 | 0,158.0,080622,0.0,W,A,S*74                              | 2.0.0,W,A,S*74 2022-06-08T11:56:10.878438 |                            |                                    |  |

# 2.3.2.4 Audio Channel

Audio tab can be used to listen live audio channels simultaneously. Microphone tests can be run, and results will be showed in a second. If there is an error in any audio channel, there will be an error sign right bottom corner of each tab and manual audio channel alarm displays on RAP. Microphones and VHF audio channels listed as displays on the screen below. Name of the channels can be changed on the configuration window.

| 🕑 Ocean   | loyagerVDR                                  |                                                                                                    | - ø ×                               |
|-----------|---------------------------------------------|----------------------------------------------------------------------------------------------------|-------------------------------------|
| انچە<br>ھ |                                             | STARBOARD SIDE-UPPER GPS<br>Oxamed Control 1<br>Branis Test OK<br>Bauta Thef OK                                                                                                    | ► PLAY                              |
| @<br>0    | System Status<br>Supply Status              | STARBOARD SIDE - UPPER MF<br>Onumed: Orania 2<br>Branis Test OK                                                                                                    | ► PLAY<br>♣ TEST                    |
| ٥         | Equipment<br>Audio Channel<br>Video Capture | PORT SIDE - UPPER RADAR Obmond Glasses 3 Bester Holore Bases Test or Bases Test or Bas | ► PLAY<br>♣ TEST                    |
|           | System Log                                  | PORT SIDE - CHART ROOM Channel Channel 4 Semanter Index Status: Test OK Status: Test OK                                                                                                    | ► PLAY<br>♣ TEST                    |
|           |                                             | PORTS SIDE BRIDGE CONROL COmment G Sement Colleges Sement Colleges Sement Coll | ► PLAY<br>♣ TEST                    |
|           |                                             | SRATBOARD SIDE BRIDGE CONROL Comment 6 Sedurat California 6 Sedurat California Sedurat Test OK                                                                                                    | <ul><li>PLAY</li><li>TEST</li></ul> |
|           |                                             | Main VHF<br>Channel 7<br>Source Edemal                                                                                                    | ► PLAY                              |
|           |                                             | Sub VHF Channel Channel 8 Bounce Enternal                                                                                                    | Þ PLAY                              |

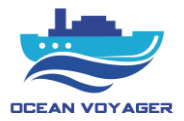

To listen any channel simultaneously click on the play button located on each tab. To finish listening click on the stop button. In the picture below 'STARBOARD SIDE-UPPER GPS' audio channel is in listening position. Green microphone sign means that this channel is in listening mode, but it does not mean that there is voice in this channel. Channels must be listened to confirm if the microphones recording audio.

| Ocean   | /oyagerVDR                                  |                                                                                                    | – a ×            |
|---------|---------------------------------------------|----------------------------------------------------------------------------------------------------|------------------|
| ان<br>ھ |                                             | STARBOARD SIDE-UPPER GPS<br>Channet Channet 1<br>Source Indoor<br>Balane Tet CK                                                                                                    |                  |
| ©       | System Status<br>Supply Status              | STARBOARD SIDE - UPPER MF<br>Outenet: Citotenet 2<br>Borete: Notor<br>Borete: Notor<br>Borete: Notor                                                                                                    | ► PLAY<br>♣ TEST |
| 0       | Equipment<br>Audio Channel<br>Video Capture | PORT SIDE - UPPER RADAR Comment Gammani G Samani G Samani G Samani G Samani G Samani Farri ok                                                                                                    | PLAY             |
|         | Alarm<br>System Log                         | PORT SIDE - CHART ROOM                                                                                                    | PLAY             |
|         |                                             | PORTS SIDE BRIDGE CONROL Common 5 Sensor 5 Sensor 5 Senso | PLAY             |
|         |                                             | SRATBOARD SIDE BRIDGE CONROL<br>Comment Canada 6<br>Balause Teef OK                                                                                                    | PLAY             |
|         |                                             | Main VHF<br>Channel 7<br>Source Etternal                                                                                                    | ► PLAY           |

#### 2.3.2.5 Alarm

In alarm tab the alarms that created by RAP are displaying. After RAP successfully connected to L-VDR, alarms seen here will be shown on RAP. If the alarms on RAP acknowledged on RAP by pushing ACK button, there will be YES sign on the acknowledge tab.

| 🙆 Ocea | nVoyagerVDR                    |                   |      |             |                       | - 0                        | × |
|--------|--------------------------------|-------------------|------|-------------|-----------------------|----------------------------|---|
| ۲      |                                | Message           | Code | Acknowledge | Acknowledge Timestamp | Timestamp                  |   |
| @      | Live                           | RAP No Connection | 130  | No          |                       | 2022-06-08T12:24:45.311863 |   |
| @<br>0 | System Status<br>Supply Status | RAP No Connection | 130  | No          |                       | 2022-06-08T12:24.44.311855 |   |
| 0      | Equipment<br>Audio Channel     | RAP No Connection | 130  | No          |                       | 2022-06-08T12:24:43.31187  |   |
|        | Video Capture<br>Alarm         | RAP No Connection | 130  | No          |                       | 2022-06-08712:24:42:31183  |   |
|        | System Log                     | RAP No Connection | 130  | No          | -                     | 2022-06-08T12:24:41.31185  |   |
|        |                                | RAP No Connection | 130  | No          |                       | 2022-06-08712:24:40.311843 |   |
|        |                                |                   |      |             |                       |                            |   |
|        |                                |                   |      |             |                       |                            |   |
|        |                                |                   |      |             |                       |                            |   |

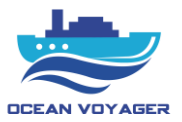

# 2.3.2.6 System Log

In system log tab all sentences received from any equipment can be viewed. All logs can be downloaded even capture device screenshots. In this pace screenshots captured from capture device can be downloaded separately and one by one. To download all screenshots, go to player and select date and time period to download.

| Ocean <sup>®</sup> | VoyagerVDR             |                     |             |               |        |                   |                            | -            | o × |
|--------------------|------------------------|---------------------|-------------|---------------|--------|-------------------|----------------------------|--------------|-----|
| ۲                  | 2                      | CAPSULE TEST        | AUDIO TEST  | SUPPLY STATUS |        | EQUIPMENT MESSAGE | CAPTURE DEVICE             | ALARM        |     |
| @                  | DCEAN VOYAGER          | Name                | Source      | Width         | Height | Frame             | Timestamp $\downarrow$ 1   |              |     |
| ୍ଦ                 | System Status          | Bridge Radar        | XBAND_RADAR | 1280          | 1024   | R                 | 2022-06-08T12:27:40.000366 |              |     |
| 0                  | Supply Status          | Bridge Radar        | XBAND_RADAR | 1280          | 1024   | R                 | 2022-06-08T12:27:30.000282 |              |     |
| 0                  | Audio Channel          |                     |             |               |        | *0                |                            |              |     |
|                    | Video Capture<br>Alarm | Bridge Radar        | XBAND_RADAR | 1280          | 1024   | 1<br>1<br>1       | 2022-06-08112:27:20.621817 |              |     |
|                    | System Log             | Bridge Radar        | XBAND_RADAR | 1280          | 1024   | R                 | 2022-06-08T12:27:00.000328 |              |     |
|                    |                        | Bridge Radar        | XBAND_RADAR | 1280          | 1024   | ß                 | 2022-06-08T12:26:55.753769 |              |     |
|                    |                        | Bridge Radar        | XBAND_RADAR | 1280          | 1024   | ß                 | 2022-06-08T12:25:24.004874 |              |     |
|                    |                        | Bridge Radar        | XBAND_RADAR | 1280          | 1024   | ß                 | 2022-06-08T12:25:10.000284 |              |     |
|                    |                        | Bridge Radar        | XBAND_RADAR | 1280          | 1024   | ß                 | 2022-06-08T12:25:00.000144 |              |     |
|                    |                        | Bridge Radar        | XBAND_RADAR | 1280          | 1024   | ß                 | 2022-06-08T12:24:50.000856 |              |     |
|                    |                        | Bridge Radar        | XBAND_RADAR | 1280          | 1024   | 19                | 2022-06-08T12:24:40.000346 |              |     |
|                    |                        | Rows per page: 10 - |             |               |        |                   | 1-                         | 10 of 6246 < | 0   |
| Ð                  |                        |                     |             |               |        |                   |                            |              | C   |

All other data can be filtered and downloaded by using the buttons. If there are new logs refresh the page to see them all. The page below shows the capsule connection. After mounting capsules, make proper cable connection with DAU. Check this page if capsules started running or use this page for connection diagnostics.

| 🙆 Ocean | VoyagerVDR                     |               |            |               |       |                            |                | - 0   | × |
|---------|--------------------------------|---------------|------------|---------------|-------|----------------------------|----------------|-------|---|
| ۲       | ا 🛫                            | CAPSULE TEST  | AUDIO TEST | SUPPLY STATUS | EQU   | JIPMENT MESSAGE            | CAPTURE DEVICE | ALARM |   |
| ക       | DCEAN VOYAGER                  | IP Address    | Alive      | Running       | Туре  | Timestamp $\downarrow$ $1$ |                |       |   |
| @       | System Status                  | 192.168.1.101 | Yes        | Yes           | FLOAT | 2022-06-08T12:27           | 24.562795      |       |   |
| 0       | Supply Status<br>Equipment     | 192.168.1.100 | Yes        | Yes           | FIX   | 2022-06-08T12:27           | 24.562795      |       |   |
| ٥       | Audio Channel<br>Video Capture | 192.168.1.101 | Yes        | Yes           | FLOAT | 2022-06-08T12:27           | 14.562809      |       |   |
|         | Alarm<br>System Log            | 192.168.1.100 | Yes        | Yes           | FIX   | 2022-06-08T12:27           | 14.562809      |       |   |
|         |                                | 192.168.1.101 | Yes        | Yes           | FLOAT | 2022-06-08T12:26           | 53.941223      |       |   |
|         |                                | 192.168.1.100 | Yes        | Yes           | FIX   | 2022-06-08T12:26           | 53.941223      |       |   |
|         |                                | 192.168.1.101 | Yes        | Yes           | FLOAT | 2022-06-08T12:26           | 51.49561       |       |   |
|         |                                | 192.168.1.100 | Yes        | Yes           | FIX   | 2022-06-08T12:26           | 51.49561       |       |   |
|         |                                |               |            |               |       |                            |                |       |   |

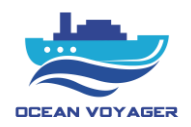

| Ocean | VoyagerVDR                     |                              |               |           |                   |                            |            | -                 | o × |
|-------|--------------------------------|------------------------------|---------------|-----------|-------------------|----------------------------|------------|-------------------|-----|
| ۲     | <b>*</b>                       | CAPSULE TEST AUDIO TEST      | SUPPLY STATUS |           | EQUIPMENT MESSAGE | CAPTURE DEVICE             |            | ALARM             |     |
| ക     |                                | Name                         | Channel       | Test Type | Status            | Timestamp $\downarrow$ (1) |            |                   |     |
| ®     | System Status                  | STARBOARD SIDE-UPPER GPS     | Channel 1     | MANUEL    | Success           | 2022-06-08T12:00:10.188896 |            |                   |     |
| 0     | Supply Status<br>Equipment     | PORTS SIDE BRIDGE CONROL     | Channel 5     | ONLINE    | Success           | 2022-06-08T11:57:37.082803 |            |                   |     |
| 0     | Audio Channel<br>Video Capture | PORTS SIDE BRIDGE CONROL     | Channel 5     | ONLINE    | Fait              | 2022-06-08T11:36:27.082761 |            |                   |     |
|       | Alarm<br>System Log            | PORTS SIDE BRIDGE CONROL     | Channel 5     | MANUEL    | Success           | 2022-06-08T11:35:30.473889 |            |                   |     |
|       |                                | PORTS SIDE BRIDGE CONROL     | Channel 5     | ONLINE    | Success           | 2022-06-08T11:33:48.082763 |            |                   |     |
|       |                                | PORTS SIDE BRIDGE CONROL     | Channel 5     | ONLINE    | Fail              | 2022-06-08T11:33:29.082756 |            |                   |     |
|       |                                | STARBOARD SIDE - UPPER MF    | Channel 2     | MANUEL    | Success           | 2022-06-08T06:02:07.338448 |            |                   |     |
|       |                                | PORT SIDE - CHART ROOM       | Channel 4     | MANUEL    | Success           | 2022-06-07T19:52:15.769274 |            |                   |     |
|       |                                | STARBOARD SIDE-UPPER GPS     | Channel 1     | MANUEL    | Success           | 2022-06-07T19:50:39.787236 |            |                   |     |
|       |                                | SRATBOARD SIDE BRIDGE CONROL | Channel 6     | INIT      | Success           | 2022-06-07T18:12:53.347858 |            |                   | •   |
|       |                                | Rows per page: 10 -          |               |           |                   |                            | 1-10 of 20 | $\langle \rangle$ | ē   |
| Ð     |                                |                              |               |           |                   |                            |            |                   | C   |

All tests ran by user and the tests that system itself ran while starting the system can be seen and downloaded from this page.

In capsule tab Alive-True means; DAU system successfully connected to the capsule.

Running-Yes means; the operating system in capsule is running.

In audio test tab Status-Success means; microphone is recording successfully.

#### 2.3.3 Player

This section is for to view and download the stored data in capsules and DAU. To view all data, click on the player tab first. Choose an option, import a downloaded file, or connect any recording medium.

For to play downloaded data from USB backup disc, DAU, FPC, or FFC click import and choose the downloaded file to play. To open player tab, click on player icon located on the left top of the window.

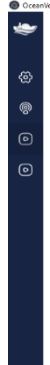

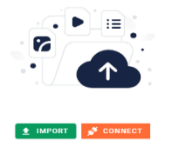

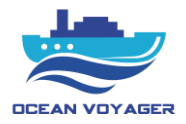

The page above displays on the screen. Click on the connect button to display or download the recorded data. Choose any storage to connect. When any capsule selected make sure LAN cable plugged in the port under the DAU. Live data and VDR app player connection available from same port under the DAU panel. Check LAN cable first to successfully connect to DAU.

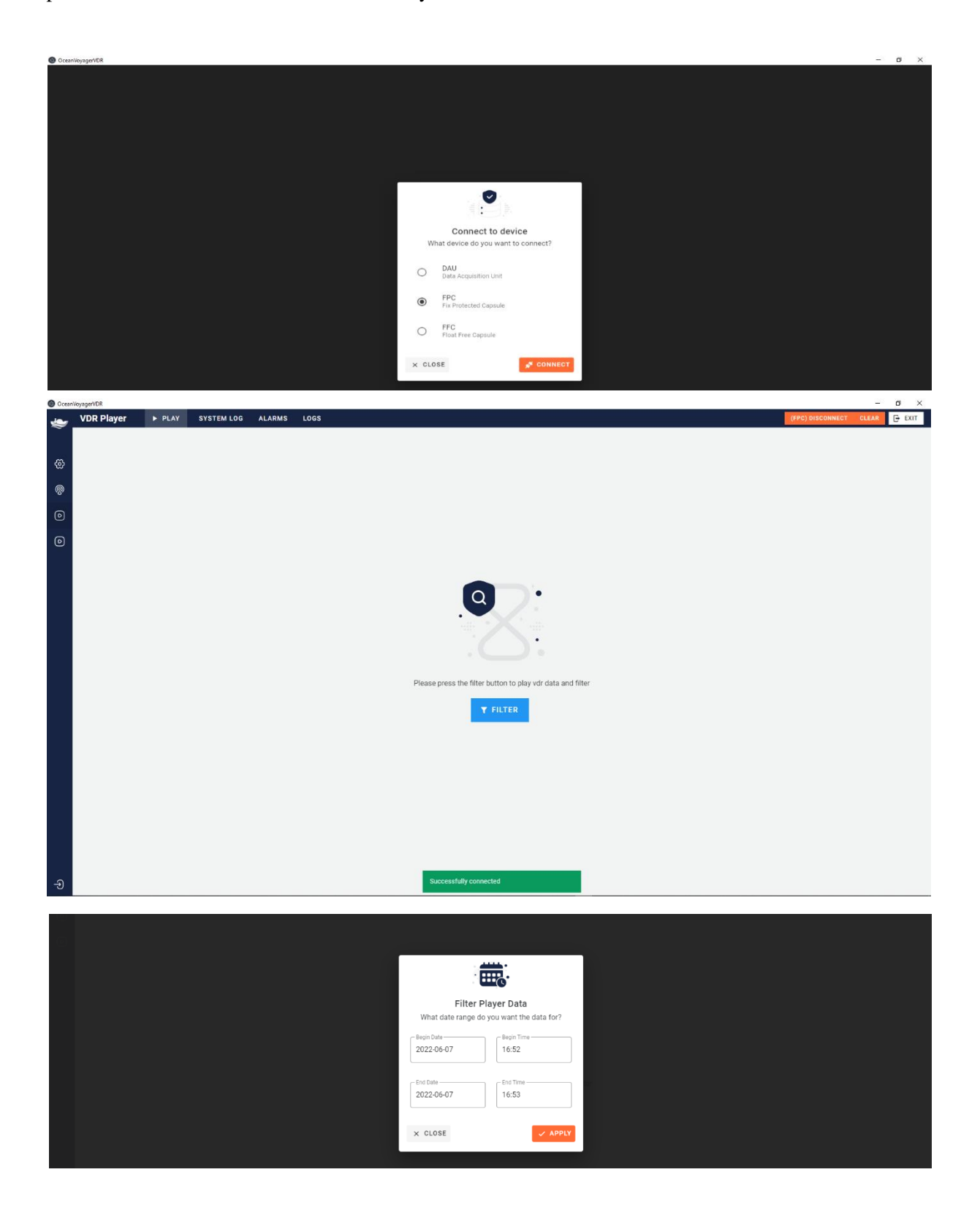

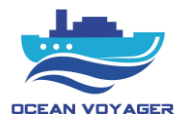

After clicking on the connect button the date and time selecting window displays. Select the exact date and time to listen, view and download. After selecting the date and time screen below pops up. To download the data, click on the export button and save the data. It takes about few seconds to connect to the storage. Wait until all data downloaded then unplug LAN connection.

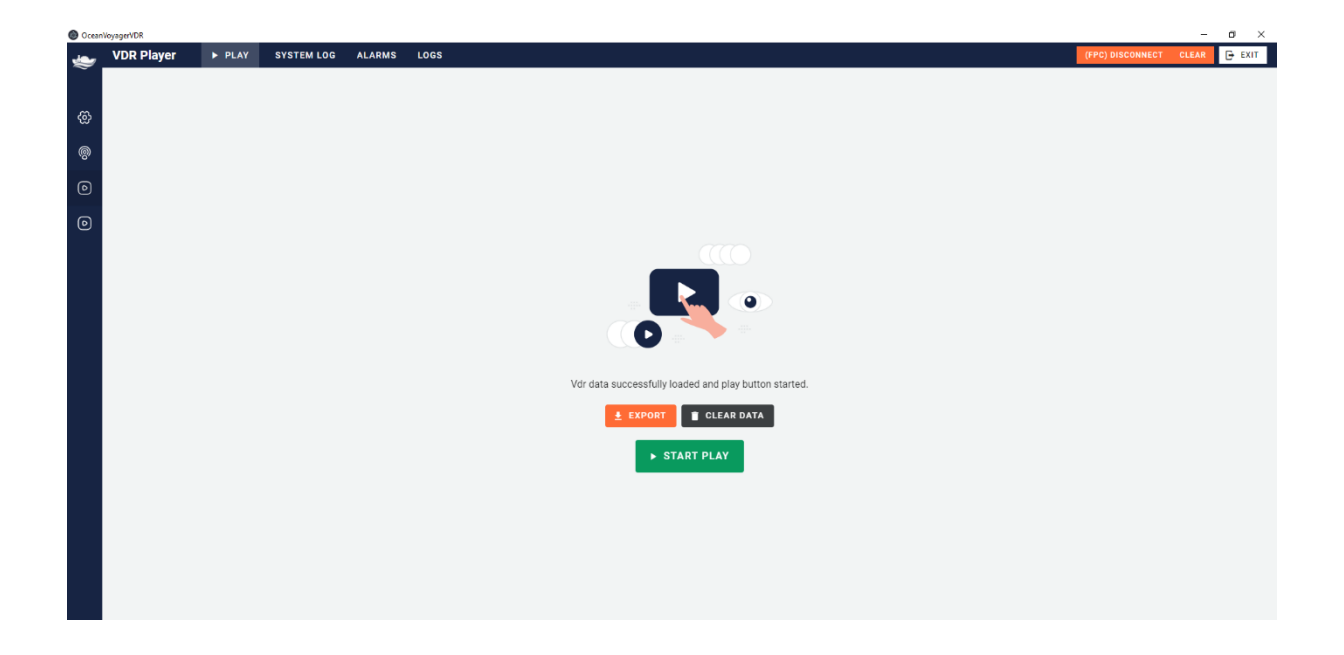

If all data wish to be viewed click on the start play button. After clicking the start play button the page below displays. If 12 hours data will be downloaded, make sure to download maximum 4 hours periods. Make sure data exported with no error. Carefully choose the folder to save the 4 hours data periods on PC. Do not change the original name of the downloaded data.

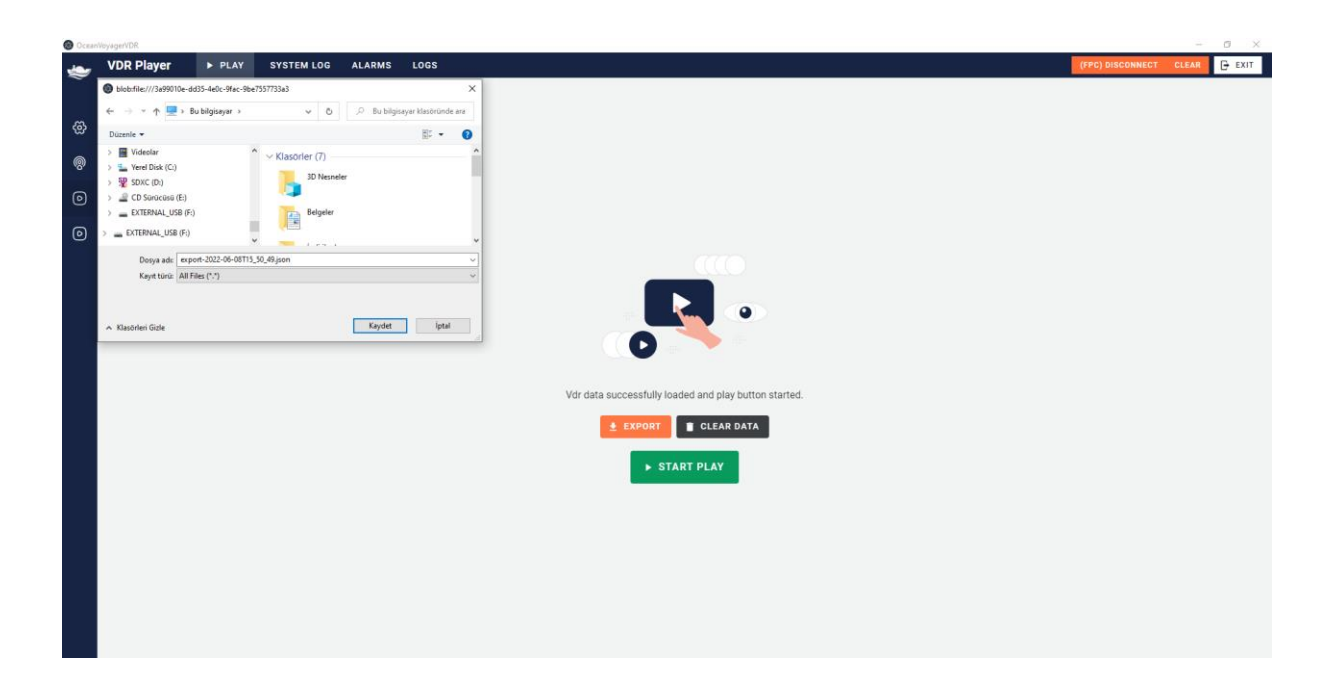

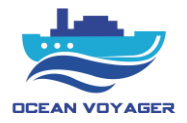

If start play tab clicked scroll down the page, channel player buttons display. When connected to the storage audio channel player automatically starts. Skip to the exact time by using player cursor. To see logs recorded at that time click on the system log tab.

| 1 Oceann      | byagemon                                         |                                       |                                                                     |                |            |                                                                                           |                 |                                    |          | 0 A                        |
|---------------|--------------------------------------------------|---------------------------------------|---------------------------------------------------------------------|----------------|------------|-------------------------------------------------------------------------------------------|-----------------|------------------------------------|----------|----------------------------|
| . پ           | VDR Player                                       | ► PLAY                                | SYSTEM LOG                                                          | ALARMS         | LOGS       |                                                                                           | (FFC) DIS       | CONNECT                            | CLEAR    | EXIT                       |
|               | VESSEL IN                                        | IFO                                   | MAP VIDEO C                                                         | APTURE         |            |                                                                                           |                 |                                    | GPS      |                            |
| ©             | DATA SOURCE<br>Vessel Name<br>Flag State<br>MMSI | FFC<br>DR-100S<br>TURKEY<br>123456789 | Al<br>MMSI: 203143734<br>42'21.715'N - 28'24<br>COG: 131 ° - SOG: ( | 477'E<br>1 kts | <b>Q</b> > |                                                                                           |                 | Attitude<br>Quality<br>HDOP<br>SAT |          | 7000 m<br>NORMAL<br>0<br>0 |
| 0             | IMO                                              | 8000000                               |                                                                     |                |            |                                                                                           |                 |                                    | DEPTH    |                            |
|               | UTC                                              |                                       |                                                                     |                |            |                                                                                           |                 | Water Dept                         |          | 244.1 m                    |
|               | Date<br>Time                                     | 2022-07-26<br>10:57:04                |                                                                     |                |            |                                                                                           |                 | Offset                             |          | 0                          |
|               | SYSTEM DATE & TIME                               |                                       |                                                                     |                |            |                                                                                           |                 |                                    | HEADING  |                            |
|               | Date                                             | 2022-07-26                            |                                                                     |                |            |                                                                                           |                 | True Headir                        | g        | 121.2 °                    |
|               | Time                                             | 13:59:47                              |                                                                     |                |            |                                                                                           |                 |                                    | SPEED    |                            |
|               | NAVIGATI                                         | ON                                    |                                                                     |                |            | ▼                                                                                         |                 | Speed                              |          | 37 kn                      |
|               | Latitude                                         | 42°20.449'N                           |                                                                     |                |            |                                                                                           |                 |                                    | SYSTEM   |                            |
|               | Longitude                                        | 28°23.616'E                           |                                                                     |                |            |                                                                                           |                 | ÷                                  |          | -                          |
|               | SOG                                              | 3 kts                                 |                                                                     |                |            |                                                                                           |                 | · <u>∎</u> · ^                     | irms (U) | o                          |
|               |                                                  |                                       |                                                                     |                |            |                                                                                           |                 | ⊞ La                               | gs (0)   | 0                          |
|               |                                                  |                                       |                                                                     |                |            |                                                                                           |                 |                                    |          |                            |
|               |                                                  |                                       |                                                                     |                |            |                                                                                           |                 |                                    |          |                            |
|               |                                                  |                                       |                                                                     |                |            |                                                                                           |                 |                                    |          |                            |
|               |                                                  |                                       |                                                                     |                |            |                                                                                           | +               |                                    |          |                            |
|               |                                                  |                                       |                                                                     |                |            |                                                                                           | -               |                                    |          |                            |
| Ð             |                                                  |                                       |                                                                     |                | *          | Googe Kievye kraeyollen   Harta verlief 82022   10 m 💷   Ka                               | ilanım Şartları |                                    |          |                            |
| STARBO<br>GPS | ARD SIDE-UPPER                                   | MF STARBOA                            | ARD SIDE - UPPER                                                    | PORT SI        | DE - UPPER | ADAR > PORT SIDE - CHART ROOM > PORTS SIDE BRIDGE CONROL > SRATBOARD SIDE BRIDGE Main VHF | •               | Sub VHF                            |          | •                          |
| ▶ 1           | •                                                |                                       | •                                                                   |                |            |                                                                                           | 00              | :00:07 / (                         | 0:01:00  | •) 🛓                       |

Click on the channel play button and it starts playing simultaneously.

| 👻 Ocean      | VoyagerVDR      |                        |                     |          |                |                                                                                                    |             | -       | o ×     |
|--------------|-----------------|------------------------|---------------------|----------|----------------|----------------------------------------------------------------------------------------------------|-------------|---------|---------|
| ٠            | VDR Player      | ► PLAY                 | SYSTEM LOG          | ALARMS   | LOGS           | (FFC) D                                                                                                    | SCONNECT    | CLEAR   | 🕞 EXIT  |
|              | VESSEL I        | NFO                    | MAP VIDEO           | CAPTURE  |                |                                                                                                    |             | GPS     |         |
|              | DATA SOURCE     | FFC                    | A                   | IS       | <u>^</u>       | · · · · · · · · · · · · · · · · · · ·                                                                        | Altitude    |         | 7000 m  |
| 624          | Vessel Name     | DR-100S                | MMSI: 203143734     |          |                |                                                                                                    | Quality     |         | NORMAL  |
| ര            | Flag State      | TURKEY                 | 42°21.715'N - 28°24 | 1.477'E  | <del>۹</del> ، |                                                                                                    | HDOP        |         | 0       |
|              | MMSI            | 123456789              | COG. 131 - SOG.     | UKIS     |                |                                                                                                    | SAT         |         | 0       |
| 0            | IMO             | 8000000                |                     |          |                |                                                                                                    |             | DEPTH   |         |
|              | UTC             |                        |                     |          |                |                                                                                                    | Water Depth |         | 244.1 m |
|              | Date<br>Time    | 2022-07-26<br>10:57:35 |                     |          |                |                                                                                                    | Offset      |         | 0       |
|              | SYSTEM DATE     | 8 TIME                 |                     |          |                |                                                                                                    |             | HEADING |         |
|              | Date            | 2022-07-26             |                     |          |                |                                                                                                    | True Headin | 3       | 124.6 * |
|              | Time            | 14:00:19               |                     |          |                |                                                                                                    |             | SPEED   |         |
|              | NAVIGAT         | ION                    |                     |          |                | •                                                                                                    | Speed       |         | 37 kn   |
|              | Latitude        | 42°20.425'N            |                     |          |                |                                                                                                    |             | SYSTEM  |         |
|              | COG             | 20-23-629 E            |                     |          |                |                                                                                                    | -initi- Ala | rms (0) | 0       |
|              | SOG             | 3 kts                  |                     |          |                |                                                                                                    | -           |         | 0       |
|              |                 |                        |                     |          |                |                                                                                                    | := Lo       | 3s (0)  | o       |
|              |                 |                        |                     |          |                |                                                                                                    |             |         |         |
|              |                 |                        |                     |          |                |                                                                                                    |             |         |         |
|              |                 |                        |                     |          |                |                                                                                                    |             |         |         |
|              |                 |                        |                     |          |                | +                                                                                                    |             |         |         |
|              |                 |                        |                     |          |                | -                                                                                                    |             |         |         |
| Ð            |                 |                        |                     |          |                | Google Kievya kasyolian   Marta veriler #2022   100 m   Kulleom Santa                                        |             |         |         |
| STARB<br>GPS | DARD SIDE-UPPER | STARBOA<br>MF          | RD SIDE - UPPER     | PORT SIE | E - UPPER I    | ADAR >> PORT SIDE - CHART ROOM >> PORTS SIDE BRIDGE<br>CONROL >> SRATBOARD SIDE BRIDGE<br>CONROL >> Main VHF | Sub VHF     |         | Þ       |
|              |                 |                        |                     |          |                |                                                                                                    | 0:00:39 / 0 | 0:01:00 | • 🛓     |

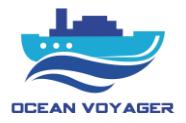

For to stop playing downloaded data click on the pause button.

| 😤 OceaniloyagerVDR — 🖸 X |                                                  |                                       |                                                                  |                               |           |         |                  |           |                 |    |          |                                   | D X                 |                  |                                    |         |                            |
|--------------------------|--------------------------------------------------|---------------------------------------|------------------------------------------------------------------|-------------------------------|-----------|---------|------------------|-----------|-----------------|----|----------|-----------------------------------|---------------------|------------------|------------------------------------|---------|----------------------------|
|                          | VDR Player                                       | ► PLAY                                | SYSTEM LOG                                                       | ALARMS                        | LOGS      |         |                  |           |                 |    |          |                                   |                     | (FFC) DIS        | CONNECT                            | CLEAR   | EXIT                       |
| -                        | VESSEL INFO                                      |                                       | MAP VIDEO (                                                      | CAPTURE                       |           |         |                  |           |                 |    |          |                                   |                     |                  |                                    | GPS     |                            |
| ©                        | DATA SOURCE<br>Vessel Name<br>Flag State<br>MMSI | FFC<br>DR-100S<br>TURKEY<br>123456789 | A<br>MMSI: 203143734<br>42'21.715'N - 28'24<br>COG: 131 ° - SOG: | 1 <b>S</b><br>.477'E<br>0 kts | ¢,        |         |                  |           |                 |    |          |                                   |                     |                  | Attitude<br>Quality<br>HDOP<br>SAT |         | 7000 m<br>NORMAL<br>0<br>0 |
| 0                        | IMO                                              | 8000000                               |                                                                  |                               |           |         |                  |           |                 |    |          |                                   | DEPTH               |                  |                                    |         |                            |
|                          | UTC                                              |                                       |                                                                  |                               |           |         |                  |           |                 |    |          |                                   |                     |                  | Water Depth                        |         | 244.1 m                    |
|                          | Date<br>Time                                     | 2022-07-26<br>10:57:04                |                                                                  |                               |           |         |                  |           |                 |    | Offset   |                                   | 0                   |                  |                                    |         |                            |
|                          | SYSTEM DATE & TIM                                |                                       |                                                                  |                               |           |         |                  |           |                 |    |          |                                   |                     |                  | HEADING                            |         |                            |
|                          | Date                                             | 2022-07-26                            |                                                                  |                               |           |         |                  |           |                 |    |          |                                   |                     |                  | True Heading                       | 9       | 121.2 °                    |
|                          | Time                                             | Time 13:59:47                         |                                                                  |                               |           |         |                  |           |                 |    |          |                                   |                     |                  | SPEED                              |         |                            |
|                          | NAVIGATION                                       |                                       |                                                                  |                               |           |         |                  |           |                 |    | Speed    |                                   | 37 kn               |                  |                                    |         |                            |
|                          | Latitude                                         | atitude 42°20.449'N                   |                                                                  |                               |           |         |                  |           |                 |    |          | SYSTE                             |                     |                  |                                    |         |                            |
|                          | COG                                              | 158°                                  |                                                                  |                               |           |         |                  |           |                 |    |          |                                   |                     |                  | -iiiii- Ala                        | rms (0) | 0                          |
|                          | SOG                                              | 3 kts                                 |                                                                  |                               |           |         |                  |           |                 |    |          |                                   |                     |                  |                                    | - (0)   | 0                          |
|                          |                                                  |                                       |                                                                  |                               |           |         |                  |           |                 |    |          |                                   |                     |                  | :=                                 | pa (0)  | 0                          |
|                          |                                                  |                                       |                                                                  |                               |           |         |                  |           |                 |    |          |                                   |                     |                  |                                    |         |                            |
|                          |                                                  |                                       |                                                                  |                               |           |         |                  |           |                 |    |          |                                   |                     |                  |                                    |         |                            |
|                          |                                                  |                                       |                                                                  |                               |           |         |                  |           |                 |    |          |                                   |                     | +                |                                    |         |                            |
|                          |                                                  |                                       |                                                                  |                               |           |         |                  |           |                 |    |          |                                   |                     | <u> </u>         |                                    |         |                            |
| Ð                        |                                                  |                                       |                                                                  |                               |           | Google  |                  |           |                 |    |          | Klavye krsayolları   Harita veril | eri @2022   100 m 💶 | Kullanım Şərtlən |                                    |         |                            |
| STARB<br>GPS             | OARD SIDE-UPPER                                  | STARBO/                               | ARD SIDE - UPPER                                                 | PORT SIE                      | E - UPPER | RADAR 🕨 | PORT SIDE - CHAP | RT ROOM 🕨 | PORTS SIDE BRID | GE | SRATBOAR | RD SIDE BRIDGE                    | Main VHF            | •                | Sub VHF                            |         | •                          |
|                          | <b>.</b>                                         |                                       |                                                                  |                               |           |         |                  |           |                 |    |          |                                   |                     | 00               | :00:07 / 0                         | D:01:00 | • ±                        |
|                          |                                                  |                                       |                                                                  |                               |           |         |                  |           |                 |    |          |                                   |                     |                  |                                    |         |                            |

Click on the system log tab for to view system logs. In this window screenshots from radar and ECDIS are displaying. Date, time, longitude, latitude, course over ground and speed over ground can be inspected. By using AIS map other vessels can be viewed. Vessels can be seen by MMSI numbers.

| 🝷 Ocenifyageri DR – 🗗 🗙 |                                                                                  |               |              |               |                            |                            |                |                  |      |  |  |  |
|-------------------------|----------------------------------------------------------------------------------|---------------|--------------|---------------|----------------------------|----------------------------|----------------|------------------|------|--|--|--|
| _ پ                     | VDR Player                                                                       | PLAYER SCREET | N SYSTEM LOG |               |                            |                            |                | (DAU) DISCONNECT | EXIT |  |  |  |
| ®                       | CAPSULE TEST                                                                     |               | AUDIO TEST   | SUPPLY STATUS | E                          | QUIPMENT MESSAGE           | CAPTURE DEVICE | ALARN            | r    |  |  |  |
|                         | IP Address 192.168.1.101 192.168.1.100 192.168.1.101 192.168.1.101 192.168.1.101 |               | Alive        | Running       | Туре                       | Timestamp $\psi(1)$        |                |                  |      |  |  |  |
| 0                       |                                                                                  |               | Yes          | Yes           | FLOAT                      | 2022-07-26T11:18:51.072634 |                |                  |      |  |  |  |
|                         |                                                                                  |               | No           | No FIX        | 2022-07-26T11:18:51.072634 |                            |                |                  |      |  |  |  |
|                         |                                                                                  |               | Yes          | Yes           | FLOAT                      | 2022-07-26T11:18:41.072649 |                |                  |      |  |  |  |
|                         |                                                                                  |               | No           | No            | FIX                        | 2022-07-26T11:18:41.072649 |                |                  |      |  |  |  |
|                         | 192.168.1.101                                                                    |               | Yes          | Yes           | FLOAT                      | 2022-07-26T11:18:31.07266  |                |                  |      |  |  |  |
|                         | 192.168.1.100                                                                    |               | No           | No            | FIX                        | 2022-07-26T11:18:31.07266  |                |                  |      |  |  |  |
|                         | 192.168.1.101                                                                    |               | Yes          | Yes           | FLOAT                      | 2022-07-26T11:18:21.072657 |                |                  |      |  |  |  |
|                         | 192.168.1.100                                                                    |               | No           | No            | FIX                        | 2022-07-26T11:18:21.072657 |                |                  |      |  |  |  |
|                         | 192.168.1.101                                                                    |               | Yes          | Yes           | FLOAT                      | 2022-07-26T11:18:11.072626 |                |                  | 0    |  |  |  |
|                         | 192.168.1.100                                                                    |               | No           | No            | FIX                        | 2022-07-26T11:18:11.072626 |                |                  | ă    |  |  |  |
| Ð                       | Rows per page:                                                                   | 10 👻          |              |               |                            |                            |                | 1-10 of 17252 <  | ° C  |  |  |  |

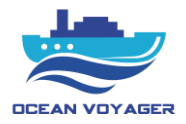

Notes

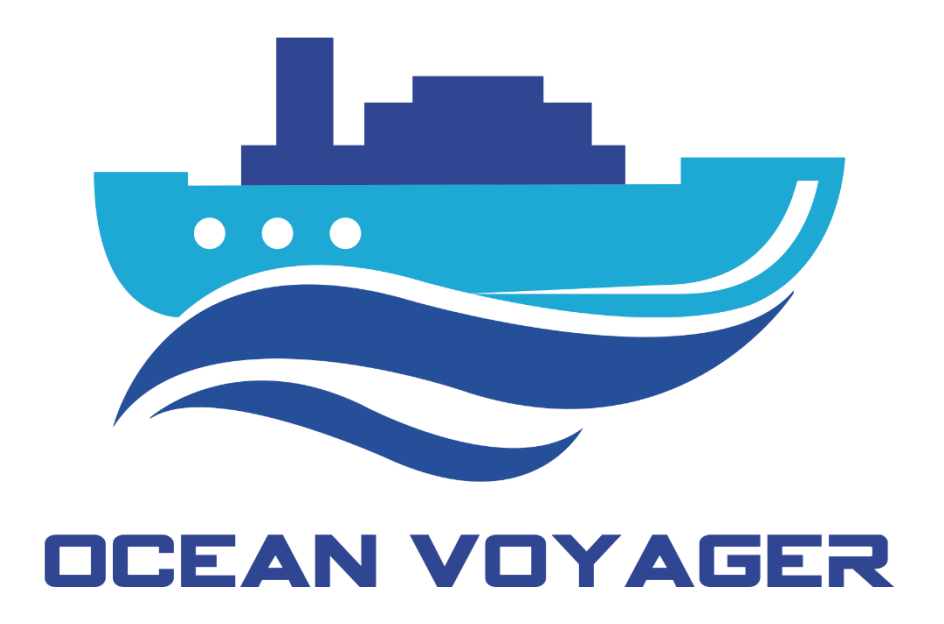

www.oceanvoyagermarine.com

Güzelyalı Mah. Sahil Blv. Cad. No:88/2

Pendik / İstanbul / Turkiye